HP704-DR/LA/WH/CH, KSH704/2DR/LA/WH/CH

# HP704 Roland Digital Piano

## SERVICE NOTES Issued by RJA

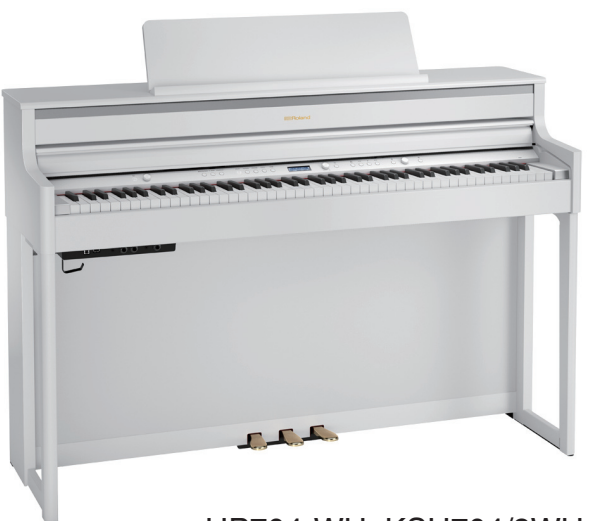

HP704-WH, KSH704/2WH

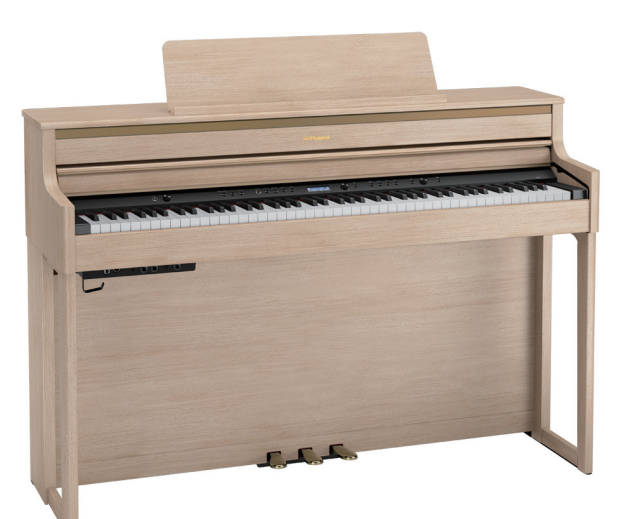

HP704-LA, KSH704/2LA

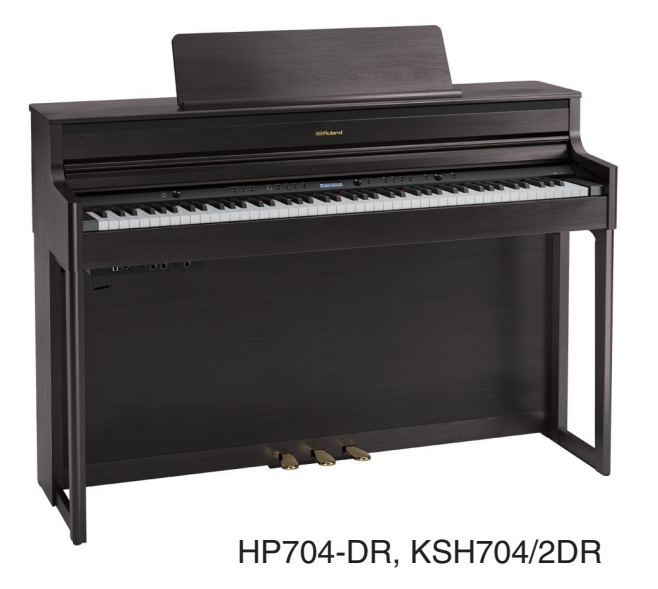

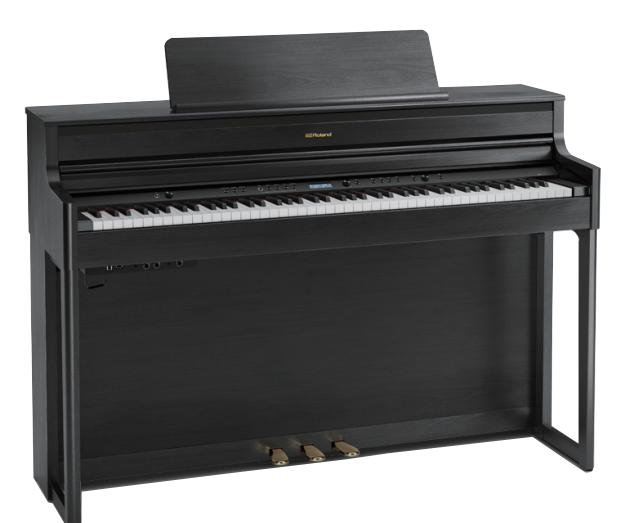

HP704-CH, KSH704/2CH

### Copyright © 2019 Roland Corporation

All rights reserved. No part of this publication may be reproduced in any form without the written permission of Roland Corporation.

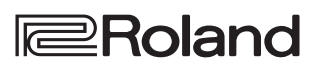

## **Table of Contents**

| Cautionary Notes                   | 2  |
|------------------------------------|----|
| Specifications                     | 3  |
| Contents of KSH704/2               | 5  |
| Location of Controls               | 6  |
| Location of Controls Parts List    | 7  |
| Exploded View (All)                | 8  |
| Exploded View (Fig. A)             | 10 |
| Exploded View (Fig. A) Parts List  | 11 |
| Plain View (Fig. A) (1)            | 12 |
| Plain View (Fig. A) (1) Parts List | 13 |
| Plain View (Fig. A) (2)            | 14 |
| Plain View (Fig. A) (2) Parts List | 15 |
| Exploded View (Fig. B)             | 16 |
| Exploded View (Fig. B) Parts List  | 17 |
| Plain View (Fig. B)                | 18 |
| Plain View (Fig. B) Parts List     | 19 |
| Exploded View (Fig. C)             | 20 |
| Exploded View (Fig. C) Parts List  | 21 |
| Exploded View (Fig. D)             | 22 |
| Exploded View (Fig. D) Parts List  | 23 |
| Exploded View (Fig. E)             | 24 |
| Exploded View (Fig. E) Parts List  | 25 |
| Exploded View (Fig. F)             | 26 |
| Exploded View (Fig. F) Parts List  | 27 |
| Exploded View (Fig. G)             | 28 |
| Exploded View (Fig. G) Parts List  | 28 |
| Exploded View (Fig. H)             | 29 |
| Exploded View (Fig. H) Parts List  | 29 |
| Plain View (1) (Fig. H)            | 30 |
| Plain View (2) (Fig. H)            | 31 |
| Keyboard Parts List (PHA-50B)      | 32 |
| Greasing Point                     | 33 |
| Disassembly Procedure              | 34 |
| Important Notes on Assembly        | 38 |
| Block Diagram                      | 40 |
| Wiring Diagram                     | 42 |
| Parts List (HP704)                 | 44 |
| Parts List (KSH704/2)              | 47 |
| Turning On and Off the Power       | 48 |
| Verifying the Version              | 48 |
| Data Backup and Restore Operations | 48 |
| Performing a Factory Reset         | 49 |
| Updating the System                | 49 |
| Test Mode                          | 49 |
|                                    |    |

## **Cautionary Notes**

Before beginning the procedure, please read through this document. The matters described may differ according to the model.

### Back Up User Data!

User data may be lost during the course of the procedure. Refer to **Data Backup and Restore Operations** (p. 48) in the Service Notes and save the data. After completing the procedure, restore the backed-up data to the product.

## **Part Replacement**

When replacing components near the power-supply circuit or a heatgenerating circuit (such as a circuit provided with a heat sink or including a cement resistor), carry out the procedure according to the instructions with respect to the part number, direction, and attachment position (mounting so as to leave an air gap between the component and the circuit board, etc.).

## Parts List

A component whose part code is \*\*\*\*\*\*\* will not be supplied as a service part because one of the following reasons applies.

- Because it is supplied as an assembled part (under a different part code).
- Because a number of circuit boards are grouped together and supplied as a single circuit board (under a different part code).
- Because supply is prohibited due to copyright restrictions.
- Because reissuance is restricted.
- Because the part is made to order (at current market price).
- Because it is carried in electronic data on the Roland web site.
- Because it is a package or an accessory irrelevant to the function maintenance of the main body.
- Because it can be replaced with an article on the market. (battery or etc.)
- Because it is sold as a product.

## **Specifications**

#### **Roland HP704: Digital Piano**

### **Sound Generator**

#### **Piano Sound**

Piano Sound: SuperNATURAL Piano Modeling

#### Max. Polyphony

Piano: Limitless (solo playing using 'Piano' category tones) Other: 384

#### Tones

US: Total 320 Tones Other: Total 324 Tones

### Keyboard

PHA-50 Keyboard: Wood and Plastic Hybrid Structure, with Escapement and Ebony/Ivory Feel (88 keys)

### Pedal

Progressive Damper Action Pedal (Damper pedal: capable of continuous detection, Soft pedal: capable of continuous detection/function assignable, Sostenuto pedal: function assignable)

### Speaker System

#### Speaker System

Acoustic Projection

#### Speakers

Cabinet + Near-field Speakers: 12 + 2.5 cm (5 + 1 inches) x 2 (Coaxial Speaker) Spatial Speakers: 5 cm (2 inches) x 2

#### **Rated Power Output**

25 W x 2 5 W x 2

### Headphones

Effect: Headphones 3D Ambience

### **Tuning**, Voicing

#### **Touch Sensitivity**

Key Touch: 100 types, fixed touch Hammer Response: 10 types

#### **Master Tuning**

415.3–466.2 Hz (adjustable in increments of 0.1 Hz)

#### Temperament

10 types (Equal, Just Major, Just Minor, Pythagorean, Kirnberger I, Kirnberger II, Kirnberger III, Meantone, Werckmeister, Arabic), selectable temperament key

#### Effects

Brilliance, Ambience

#### **Piano Designer**

Lid Key Off Noise Hammer Noise Duplex Scale Full Scale String Resonance Damper Resonance Key Off Resonance Cabinet Resonance Soundboard Type Damper Noise Single Note Tuning Single Note Volume Single Note Character

### **Internal Songs**

US: Total 362 songs Other: Total 382 songs Listening: 15 songs Ensemble: 30 songs Entertainment: 20 songs Easy Piano: 10 songs (US only) Let's Sing with DO RE MI: 30 songs (Other than US) Lesson: 287 songs (Scale, Hanon, Beyer, Burgmuller, Czerny 100)

### **Data Playback**

#### **Playable Software**

Standard MIDI Files (Format 0, 1) Audio File (WAV: 44.1 kHz, 16-bit linear format, MP3: 44.1 kHz, 64 kbps–320 kbps, requires USB Flash Memory)

### Recorder

#### **Recordable Software**

Standard MIDI Files (Format 0, 3 parts, Approx. 70,000 notes memory) Audio File (WAV: 44.1 kHz, 16-bit linear format, requires USB Flash Memory)

### Bluetooth

Audio: Bluetooth Ver 3.0 (Supports SCMS-T content protection) MIDI: Bluetooth Ver 4.0

### Compatible Android / iOS Apps (Roland)

Piano Every Day Piano Designer

### **Convenient Functions**

Metronome (adjustable Tempo/Beat/Down beat/Pattern/Volume/Tone) Registration Dual Split TwinPiano (with Individual Mode) Transpose (in semitones) Speaker volume and Headphones volume automatically select function Volume limit function Panel Lock Auto Off

### Cabinet

Music rest: Tilt Adjustable (3 levels), with Music holders Key cover: Slide type, with Keyboard Lid Switch and Classic Position

### Other

#### Display

Graphic OLED 128 x 32 dots

#### Connectors

DC In jack Input jacks: Stereo miniature phone type Output (L/Mono, R) jacks: 1/4-inch phone type USB Computer port: USB B type USB Memory port: USB A type Phones jack x 2: Stereo miniature phone type, Stereo 1/4-inch phone type

#### **Power Supply**

AC adaptor

#### **Power Consumption**

13W (12W-30W)

#### Dimensions (including piano stand)

With music rest: 1,377 (W) x 468 (D) x 1,113 (H) mm 54-1/4 (W) x 18-7/16 (D) x 43-7/8 (H) inches When folding down the music rest: 1,377 (W) x 468 (D) x 957 (H) mm 54-1/4 (W) x 18-7/16 (D) x 37-11/16 (H) inches

#### Weight (including piano stand)

HP704-CH, HP704-DR, HP704-LA, HP704-WH: 59.5 kg/131 lbs 3 oz

#### Accessories

Owner's Manual (#5100064208, #5100064210) Leaflet "USING THE UNIT SAFELY" (#\*\*\*\*\*\*) The collection of scores "Roland Piano Masterpieces" (#5100064270) AC adaptor (#5100047497) Power cord (#02562456, #5100012293, #5100018086, #01903356, #5100033404, #5100019558, #5100039367) Headphone hook (#5100046646)

#### Option (sold separately)

Headphones

- \* Printed matters will not be supplied after the end of the production. Then, download the electronic file from the Roland web site.
- \* In the interest of product improvement, the specifications and/or appearance this unit are subject to change without prior notice.

## Contents of KSH704/2

KSH704/2 consists of the following parts.

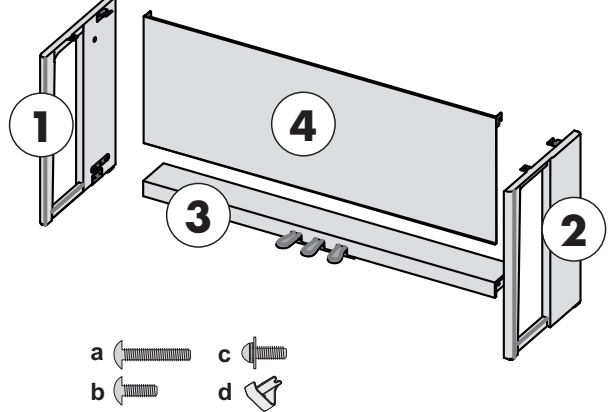

1: Side Board (Left) (#\*\*\*\*\*\*\*) 2: Side Board (Right) (#\*\*\*\*\*\*\*) 3: Pedal Board (#\*\*\*\*\*\*\*) 4: Rear Board (#\*\*\*\*\*\*\*)

a: Screw M5 x 40 (#5100052202) x 4 b: Screw M5 x 20 (#40679101) x 6 c: Screw M4 x 16 (#40126267) x 2 d: Headphone Hook (#5100046646)

## **Location of Controls**

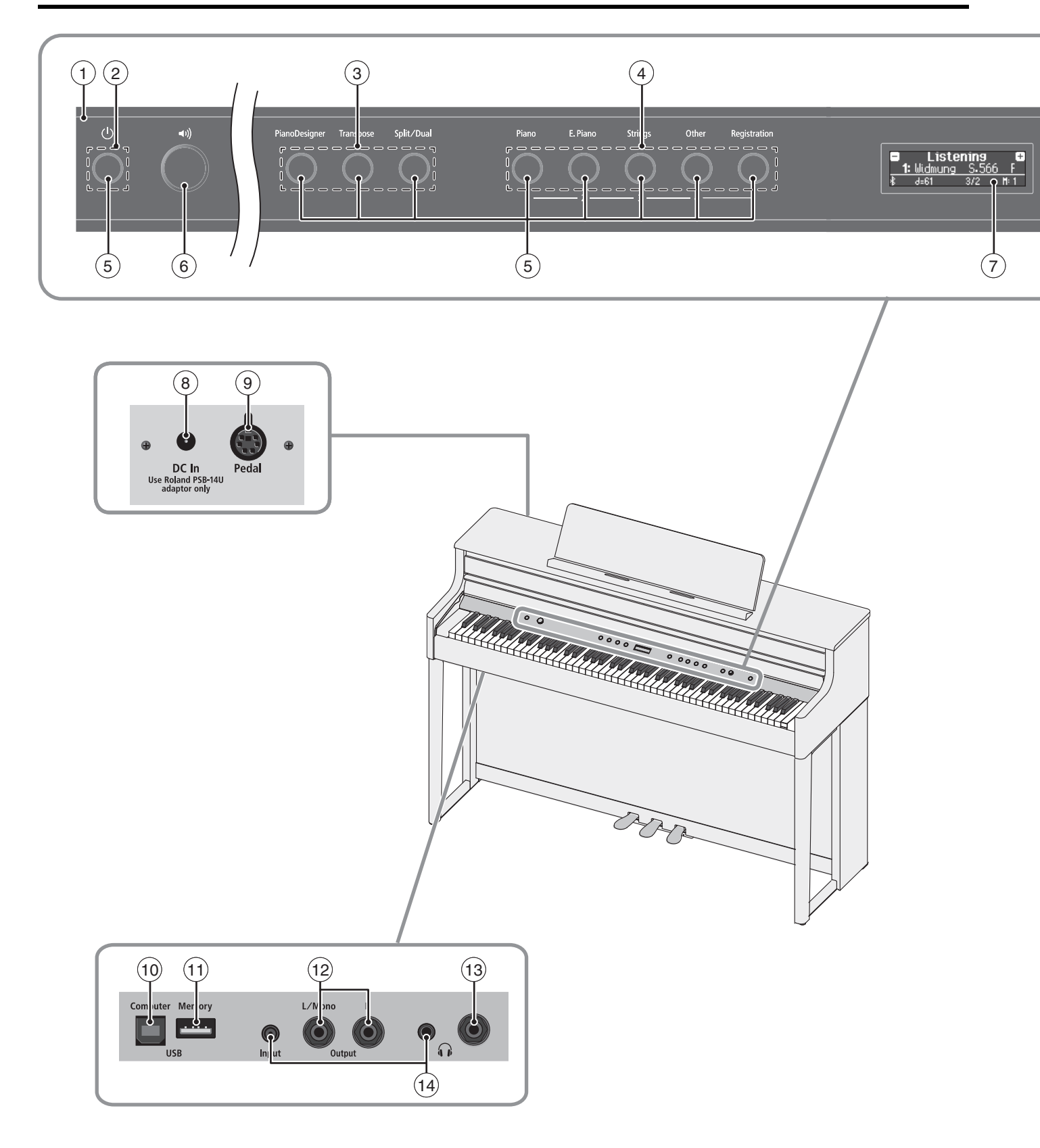

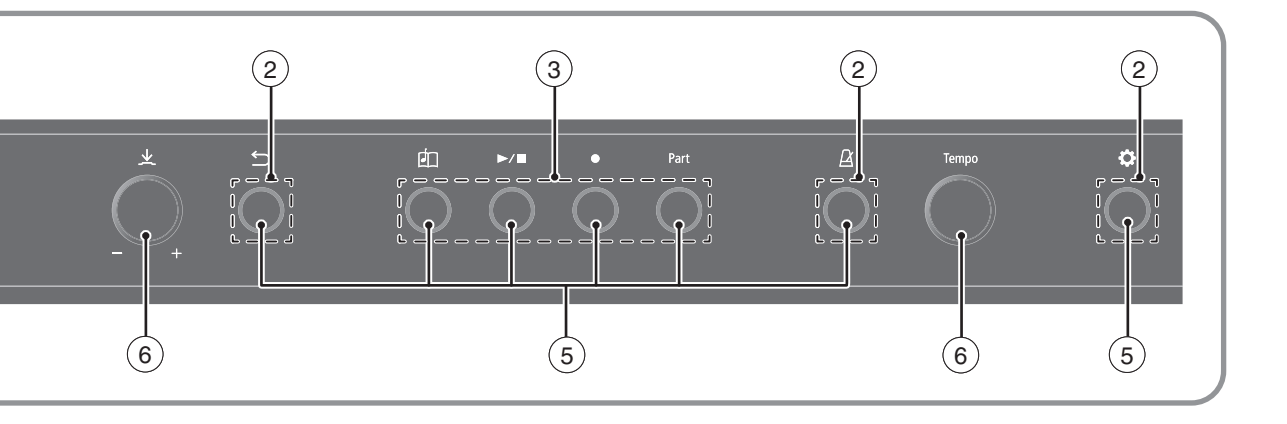

## Location of Controls Parts List

| No. | Part Code  | Part Name                   | Description              |                                     | Q'ty |
|-----|------------|-----------------------------|--------------------------|-------------------------------------|------|
| 1   | 5100065197 | FRONT PANEL EXP             |                          | for DR, LA, CH for other than Japan | 1    |
|     | 5100065201 | FRONT PANEL EXP             |                          | for WH, for other than Japan        | 1    |
| 2   | 5100062499 | LED ISOLATOR                |                          |                                     | 4    |
| 3   | 5100064797 | LED ISOLATOR 4P             |                          |                                     | 2    |
| 4   | 5100064798 | LED ISOLATOR 5P             |                          |                                     | 1    |
| 5   | 5100062361 | KEYTOP ESCUTCHEON           |                          |                                     | 16   |
|     | 5100062316 | KEYTOP                      |                          | for DR, LA, CH                      | 16   |
|     | 5100062317 | KEYTOP                      |                          | for WH                              | 16   |
|     | 5100062365 | SPRING                      |                          |                                     | 16   |
|     | 02781634   | TACT SWITCH                 | SKRGAED010               |                                     | 16   |
| 6   | 5100062319 | R-KNOB                      |                          | for DR, LA, CH                      | 3    |
|     | 5100062320 | R-KNOB                      |                          | for WH                              | 3    |
|     | 04346790   | ROTARY ENCODER              | EVEJBHF1520B             |                                     | 3    |
| 7   | 5100062362 | DISPLAY COVER               |                          |                                     | 1    |
|     | 5100061157 | OLED                        | 9OL9925711000            |                                     | 1    |
| 8   | 5100024850 | DC JACK                     | HEC3800-01-010           |                                     | 1    |
| 9   | 5100061609 | MINI DIN CONNECTOR          | YKF51-5448N              |                                     | 1    |
| 10  | 5100009531 | USB CONNECTOR B TYPE FEMALE | YKF45-0044N              |                                     | 1    |
| 11  | 04459190   | USB CONNECTOR A TYPE FEMALE | YKF45-0033N              |                                     | 1    |
| 12  | 13449275   | 6.5MM JACK                  | YKB21-5074               |                                     | 2    |
| 13  | 13449252   | 6.5MM JACK                  | YKB21-5006 (STEREO W/SW) |                                     | 1    |
| 14  | 04452945   | 3.5MM JACK                  | YKB21-5344N              |                                     | 2    |
|     |            |                             |                          |                                     |      |

## Exploded View (All)

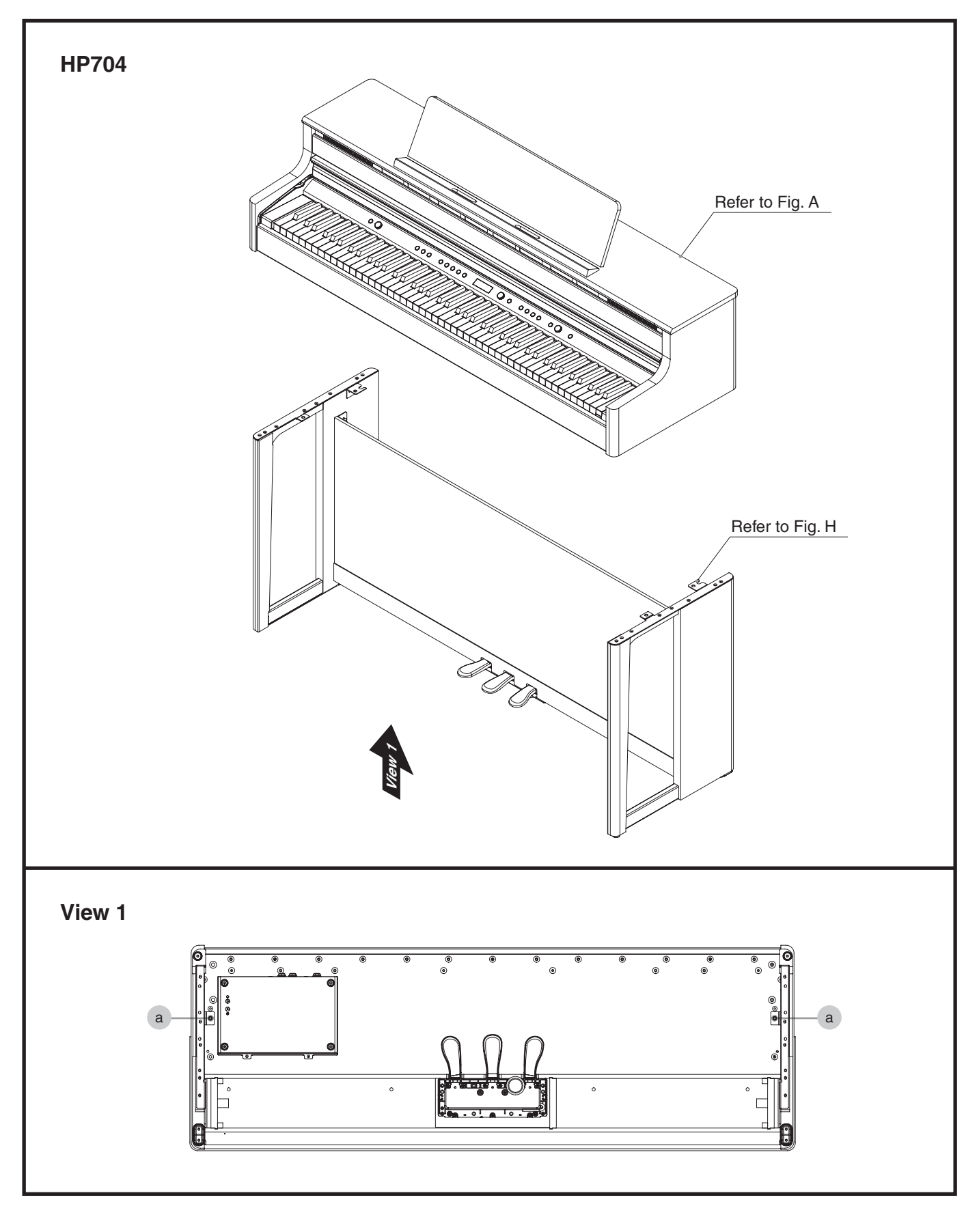

#### View 1

| No. | Part Code | Part Name   | Description          | Q'ty |
|-----|-----------|-------------|----------------------|------|
| а   | 40679101  | SCREW M5X20 | TRUSS MACHINE FE BZC | 2    |

## Exploded View (Fig. A)

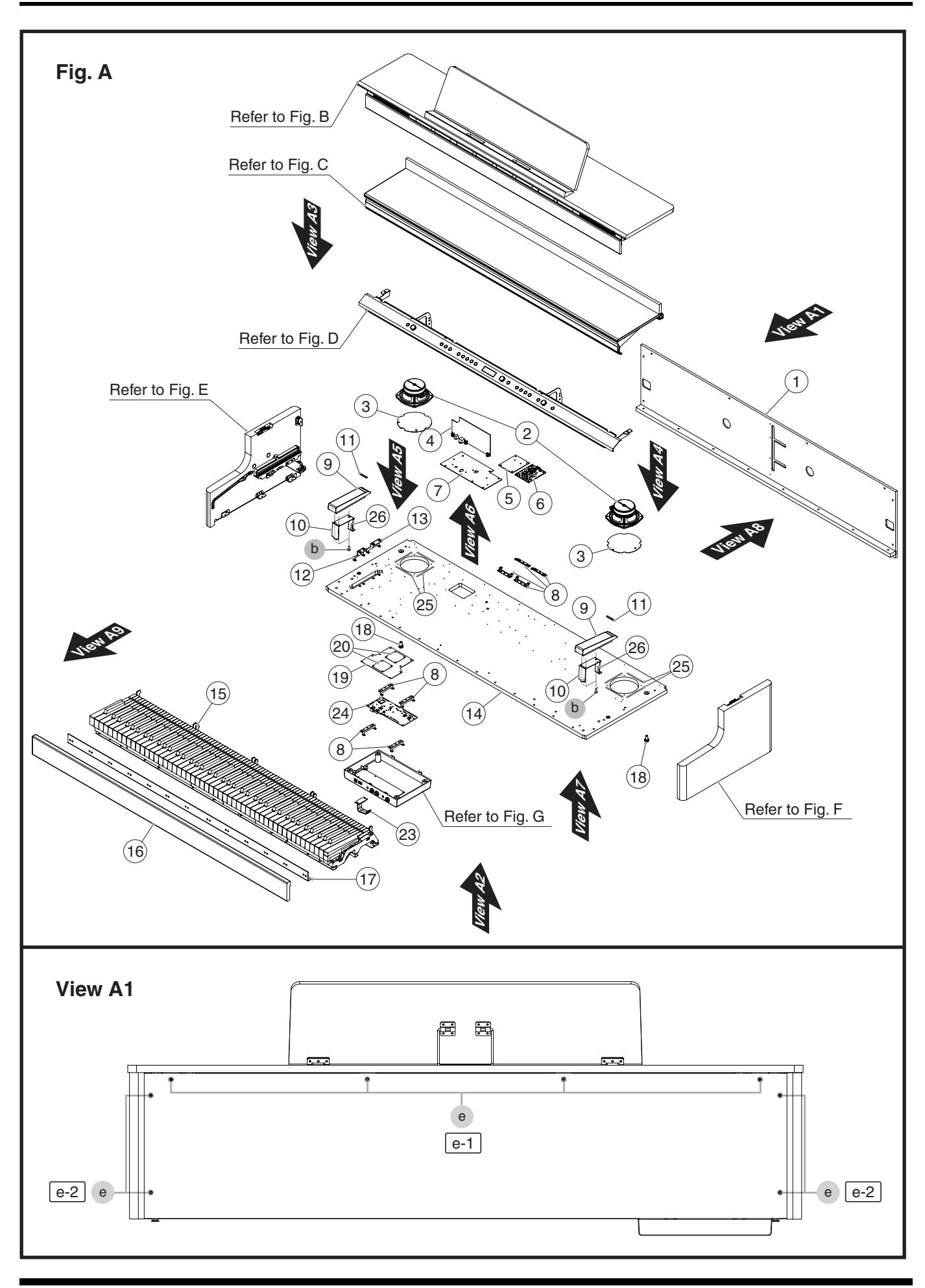

## Exploded View (Fig. A) Parts List

| No. | Part Code                           | Part Name                  | Description                  |                    | Q'ty |
|-----|-------------------------------------|----------------------------|------------------------------|--------------------|------|
| 1   | 5100064912                          | REAR PANEL                 |                              | for DR, CH         | 1    |
|     | 5100064913                          | REAR PANEL                 |                              | for LA             | 1    |
|     | 5100064914                          | REAR PANEL                 |                              | for WH             | 1    |
| 2   | 5100061677                          | SPEAKER                    | FR-5+1IN-08-CL11C            |                    | 2    |
| 3   | 5100052189                          | SPEAKER COVER              |                              |                    | 2    |
| 4   | 5100061653                          | PMIC BOARD ASSY            |                              |                    | 1    |
| 5   | 5100052937                          | 2CH DAMP MST BRD ASSY      |                              |                    | 1    |
| 6   | 5100052938                          | 2CH DAMP SLV BRD ASSY      |                              |                    | 1    |
| 7   | 5100064917                          | REAR JACK HOLDER           |                              |                    | 1    |
| 8   | 5100062336                          | MAIN BOARD HOLDER          |                              |                    | 8    |
| 9   | 5100051981                          | END BLOCK                  |                              | for DR             | 2    |
|     | 5100051980                          | END BLOCK                  |                              | for LA, CH         | 2    |
|     | 5100051982                          | END BLOCK                  |                              | for WH             | 2    |
| 10  | 5100065333                          | END BLOCK HOLDER           |                              |                    | 2    |
| 11  | 5100052176                          | END BLOCK FELT             |                              |                    | 2    |
| 12  | 5100062335                          | JACK BOARD HOLDER          |                              |                    | 1    |
| 13  | 5100064915                          | JACK BOARD HOLDER          |                              |                    | 1    |
|     |                                     |                            |                              |                    |      |
|     | 5100067979                          | BOTTOM BOARD ASSY          | FOR SERVICE                  | for DR, LA, WH, CH | 1    |
|     | <ul> <li>* This unit inc</li> </ul> | ludes the following parts. |                              |                    |      |
| 14  | *****                               | BOTTOM BOARD               |                              |                    | 1    |
| 18  | 22285342                            | CONNECTING PIN             | 228-342                      |                    | 2    |
| 19  | *****                               | CONDUCTION SHEET           |                              |                    | 1    |
| 20  | *****                               | COVER                      |                              |                    | 2    |
|     | 40017378                            | COATING CLIP               | CS-7                         |                    | 12   |
|     |                                     |                            |                              |                    |      |
| 15  | 5100054675                          | KEYBOARD ASSY              | PHA-50B                      |                    | 1    |
| 16  | 5100062532                          | LOWER BLIND                |                              | for DR             | 1    |
|     | 5100062533                          | LOWER BLIND                |                              | for LA             | 1    |
|     | 5100065135                          | LOWER BLIND                |                              | for WH             | 1    |
|     | 5100062531                          | LOWER BLIND                |                              | for CH             | 1    |
| 17  | 5100053090                          | BLIND ANGLE                |                              |                    | 1    |
| 23  | 5100046646                          | PHONES HOOK                |                              |                    | 1    |
| 24  | 5100052931                          | MAIN BOARD ASSY            |                              |                    | 1    |
| 25  | 40122612                            | ACETATE TAPE               | NITTO #5 BLACK W10MM 30M 20P |                    | -    |
| 26  | 40232123                            | ACETATE TAPE               | NITTO #5 BLACK W20MM 30M 20P |                    | -    |
|     |                                     |                            |                              |                    |      |
| b   | 40238501                            | SCREW 4X8                  | BINDING TAPTITE P FE BZC     |                    | 6    |
|     |                                     |                            |                              |                    |      |

#### View A1

| No. | Part Code | Part Name  | Description             | Q'ty |
|-----|-----------|------------|-------------------------|------|
| e   | 40564767  | SCREW 4X20 | VWH TAPTITE B W12.5 BZC | 8    |

## Plain View (Fig. A) (1)

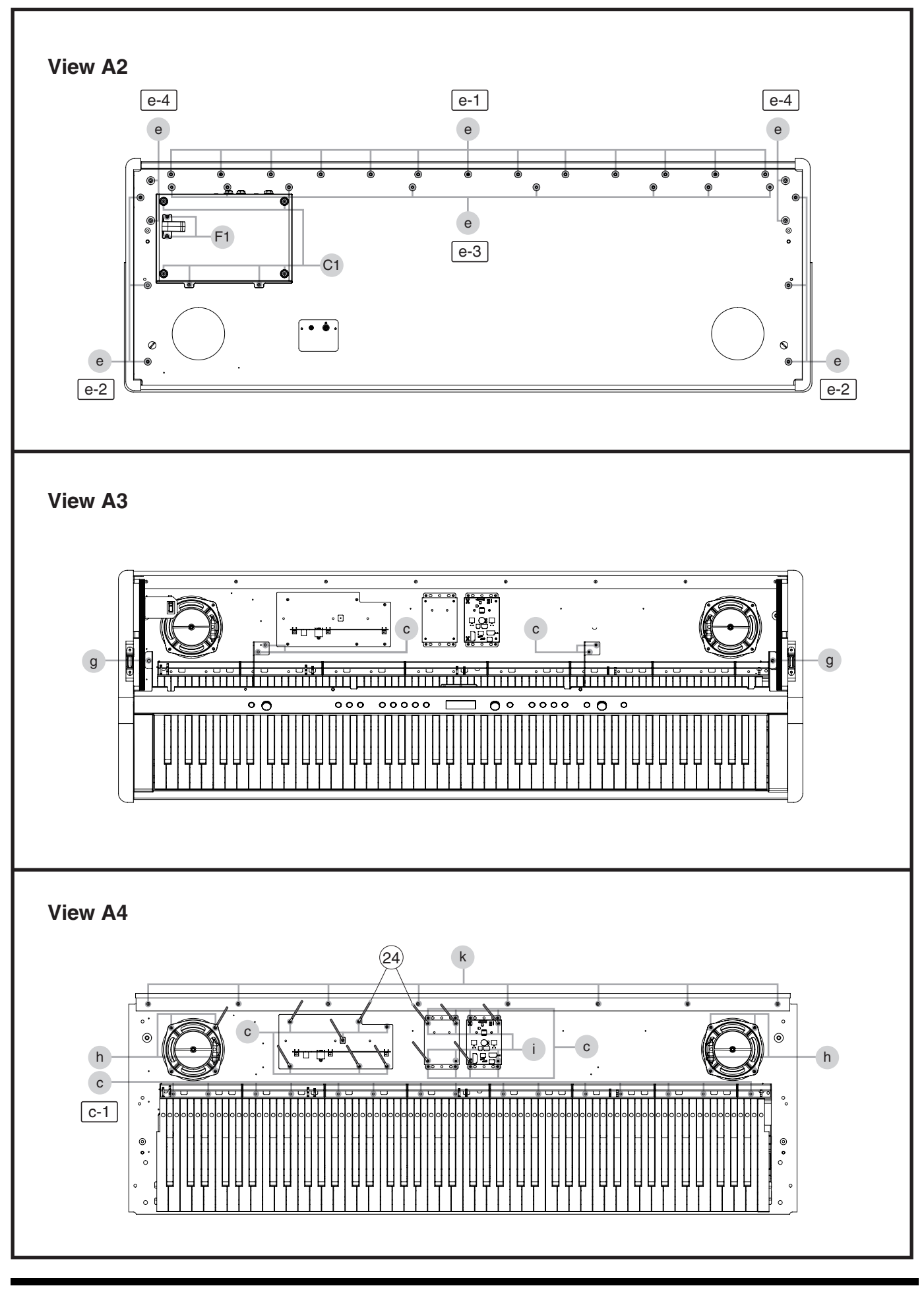

## Plain View (Fig. A) (1) Parts List

#### View A2

| No. | Part Code | Part Name   | Description                | Q'ty |
|-----|-----------|-------------|----------------------------|------|
| e   | 40564767  | SCREW 4X20  | VWH TAPTITE B W12.5 BZC    | 31   |
| C1  | 40012145  | SCREW 4X14  | TRUSS TAPPING A FE BZC     | 6    |
| F1  | 40126267  | SCREW M4X16 | PAN MACHINE W/SW+PW FE BZC | 2    |

#### View A3

| No. | Part Code | Part Name  | Description              | Q'ty |
|-----|-----------|------------|--------------------------|------|
| с   | 40127545  | SCREW 4X10 | TRUSS TAPPING A FE BZC   | 4    |
| g   | 40011123  | SCREW 4X8  | BINDING TAPTITE B FE BZC | 2    |

#### View A4

| No. | Part Code | Part Name    | Description            | Q'ty |
|-----|-----------|--------------|------------------------|------|
| с   | 40127545  | SCREW 4X10   | TRUSS TAPPING A FE BZC | 30   |
| h   | 40010678  | SCREW 4X20   | TRUSS TAPPING A FE BZC | 8    |
| i   | 40011056  | SCREW 3X6    | BINDING TAPTITE B ZC   | 8    |
| k   | 40010689  | SCREW 4X25   | TRUSS TAPPING A FE BZC | 8    |
|     |           |              |                        |      |
| 24  | 40017378  | COATING CLIP | CS-7                   | 12   |

## Plain View (Fig. A) (2)

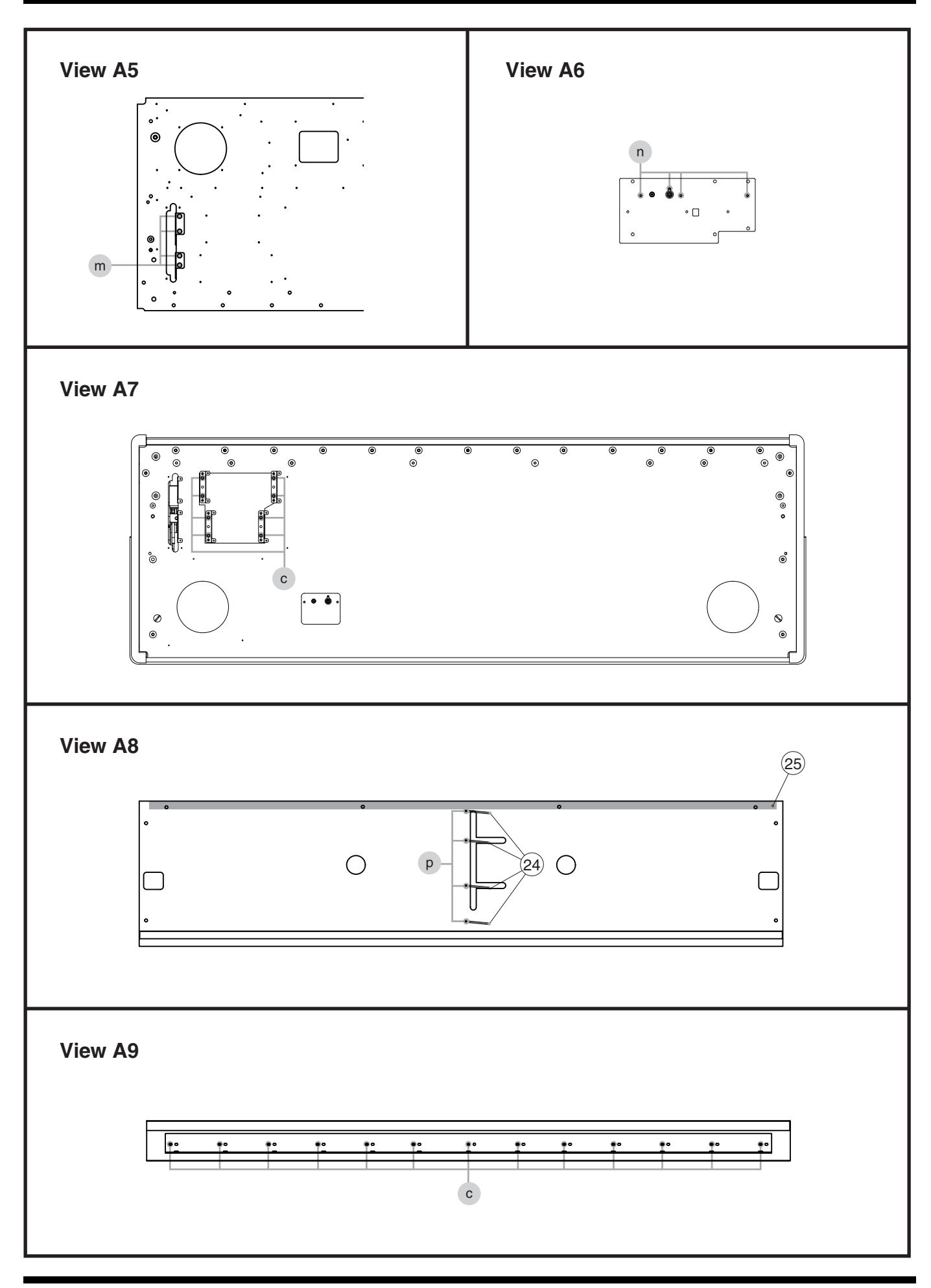

40127545

с

13

## Plain View (Fig. A) (2) Parts List

SCREW 4X10

#### View A5

| No.  | Part Code | Part Name    | Description                   | Q'ty |
|------|-----------|--------------|-------------------------------|------|
| m    | 40238356  | SCREW M4X10  | FLAT TAPPING BZC              | 4    |
| View | A6        |              |                               |      |
|      |           |              |                               |      |
| No.  | Part Code | Part Name    | Description                   | Q'ty |
| n    | 40237101  | SCREW M3X8   | PAN MACHINE W/SW+SMALL PW BZC | 4    |
| View | A7        |              |                               |      |
| No.  | Part Code | Part Name    | Description                   | Q'ty |
| с    | 40127545  | SCREW 4X10   | TRUSS TAPPING A FE BZC        | 8    |
| View | A8        |              |                               |      |
| No.  | Part Code | Part Name    | Description                   | Q'ty |
| р    | 40010645  | SCREW 4X8    | TRUSS TAPPING A FE BZC        | 4    |
|      |           |              |                               |      |
| 24   | 40017378  | COATING CLIP | CS-7                          | 4    |
| 25   | 40232123  | ACETATE TAPE | NITTO #5 BLACK W20MM 30M 20P  | -    |
| View | A9        |              |                               |      |
| No.  | Part Code | Part Name    | Description                   | Q'ty |

TRUSS TAPPING A FE BZC

## Exploded View (Fig. B)

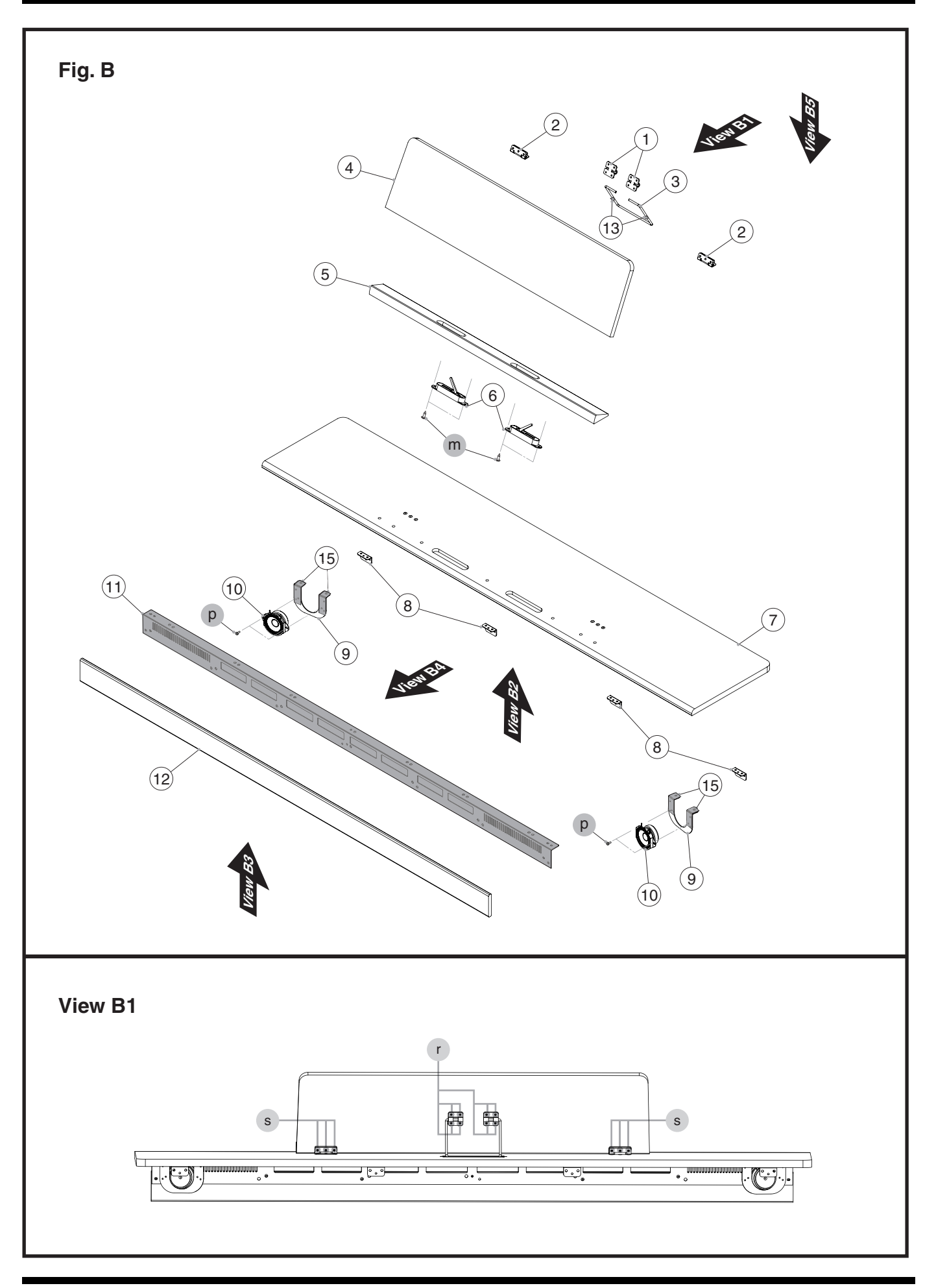

## Exploded View (Fig. B) Parts List

| No. | Part Code  | Part Name          | Description                  |                | Q'ty |
|-----|------------|--------------------|------------------------------|----------------|------|
| 1   | 5100052375 | ARM STAY           |                              |                | 2    |
| 2   | 04785534   | HINGE              |                              |                | 2    |
| 3   | 5100064916 | PROP               |                              |                | 1    |
| 4   | 5100064908 | MUSIC REST         |                              | for DR         | 1    |
|     | 5100064909 | MUSIC REST         |                              | for LA         | 1    |
|     | 5100064910 | MUSIC REST         |                              | for WH         | 1    |
|     | 5100064907 | MUSIC REST         |                              | for CH         | 1    |
| 5   | 5100065176 | MUSIC STOPPER      |                              | for DR         | 1    |
|     | 5100065177 | MUSIC STOPPER      |                              | for LA         | 1    |
|     | 5100065178 | MUSIC STOPPER      |                              | for WH         | 1    |
|     | 5100065175 | MUSIC STOPPER      |                              | for CH         | 1    |
| 6   | 5100063854 | SCORE STOPPER ASSY |                              | for DR, LA, CH | 1    |
|     | 5100063855 | SCORE STOPPER ASSY |                              | for WH         | 1    |
| 7   | 5100064892 | TOP BOARD          |                              | for DR         | 1    |
|     | 5100064893 | TOP BOARD          |                              | for LA         | 1    |
|     | 5100064894 | TOP BOARD          |                              | for WH         | 1    |
|     | 5100064891 | TOP BOARD          |                              | for CH         | 1    |
| 8   | 5100051973 | ANGLE              |                              |                | 4    |
| 9   | 04452445   | TW HOLDER          |                              |                | 2    |
| 10  | 5100064528 | SPEAKER            | TW-2IN-08-CH76C              |                | 2    |
| 11  | 5100067990 | BLIND ANGLE        | W/GRILLE CLOTH               | for DR, CH     | 1    |
|     | 5100067991 | BLIND ANGLE        | W/GRILLE CLOTH               | for LA         | 1    |
|     | 5100067992 | BLIND ANGLE        | W/GRILLE CLOTH               | for WH         | 1    |
| 12  | 5100064904 | UPPER BLIND        |                              | for DR         | 1    |
|     | 5100064905 | UPPER BLIND        |                              | for LA         | 1    |
|     | 5100064906 | UPPER BLIND        |                              | for WH         | 1    |
| 13  | 5100063953 | PROP CUSHION       |                              |                | 2    |
| 15  | 40232123   | ACETATE TAPE       | NITTO #5 BLACK W20MM 30M 20P |                | -    |
|     |            |                    |                              |                |      |
| р   | 40011101   | SCREW 3X8          | BINDING TAPTITE B BZC        |                | 4    |
| m   | 40238356   | SCREW M4X10        | FLAT TAPPING BZC             |                | 4    |

#### View B1

| No. | Part Code | Part Name   | Description                 | Q'ty |
|-----|-----------|-------------|-----------------------------|------|
| s   | 40563612  | SCREW 2.6X8 | FLAT TAPPING A BROWN BRONZE | 6    |
| r   | 40010789  | SCREW 3X10  | BINDING TAPPING A FE BZC    | 8    |

## Plain View (Fig. B)

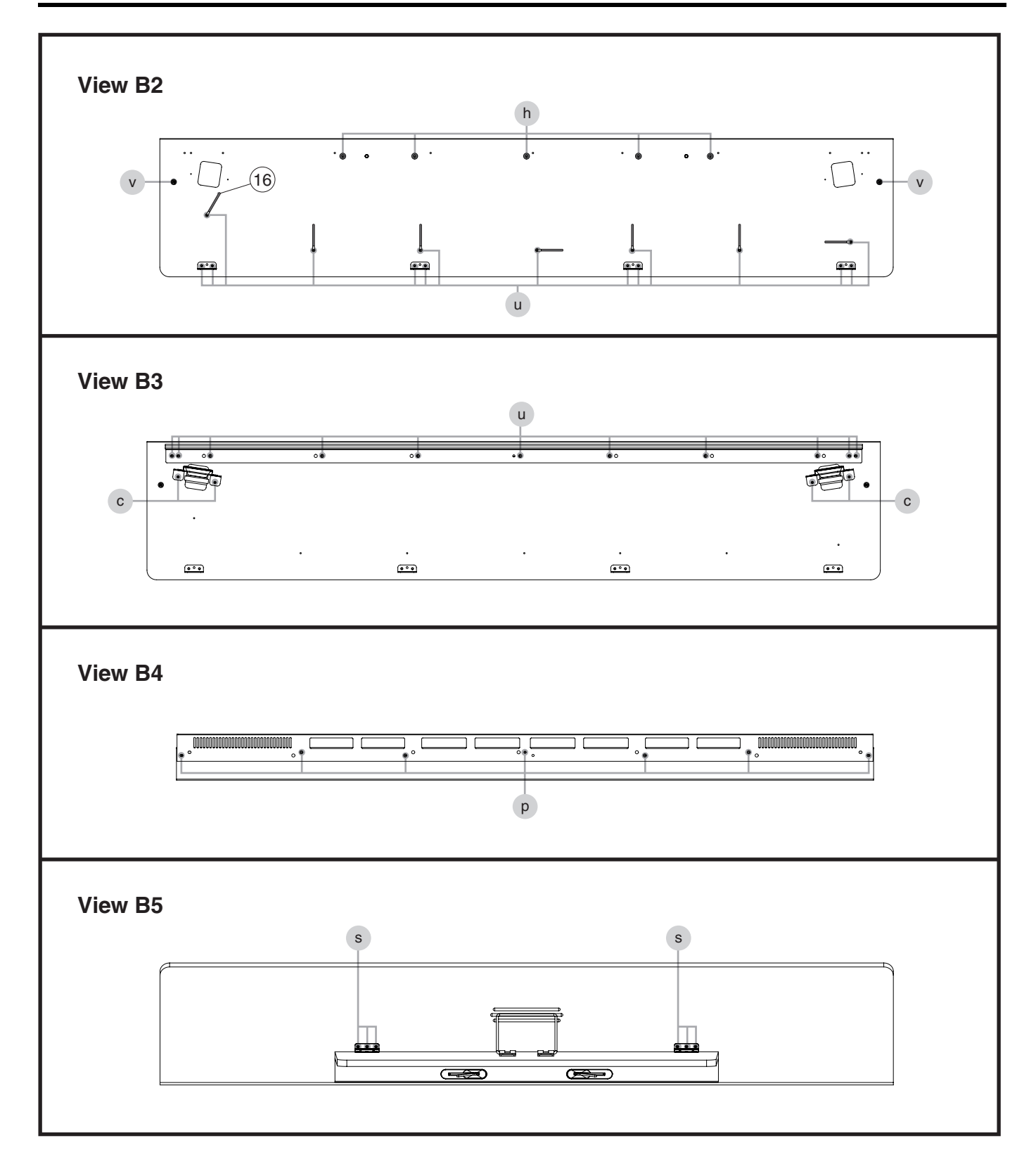

## Plain View (Fig. B) Parts List

### View B2

| No.  | Part Code | Part Name      | Description            | Q'ty |
|------|-----------|----------------|------------------------|------|
| h    | 40010678  | SCREW 4X20     | TRUSS TAPPING A FE BZC | 5    |
| u    | 40010656  | SCREW 4X12     | TRUSS TAPPING A FE BZC | 15   |
| v    | 01906367  | SHOULDER SCREW | 1065                   | 2    |
|      |           |                |                        |      |
| 16   | 40017378  | COATING CLIP   | CS-7                   | 7    |
| View | B3        |                |                        |      |
| No.  | Part Code | Part Name      | Description            | Q'ty |
| с    | 40127545  | SCREW 4X10     | TRUSS TAPPING A FE BZC | 4    |
| u    | 40010656  | SCREW 4X12     | TRUSS TAPPING A FE BZC | 11   |
|      | _         |                |                        |      |
| View | B4        |                |                        |      |
| No.  | Part Code | Part Name      | Description            | Q'ty |
| р    | 40010645  | SCREW 4X8      | TRUSS TAPPING A FE BZC | 7    |
| View | B5        |                |                        |      |
|      |           |                |                        |      |

| No. | Part Code | Part Name   | Description                 | Q'ty |
|-----|-----------|-------------|-----------------------------|------|
| s   | 40563612  | SCREW 2.6X8 | FLAT TAPPING A BROWN BRONZE | 6    |

## Exploded View (Fig. C)

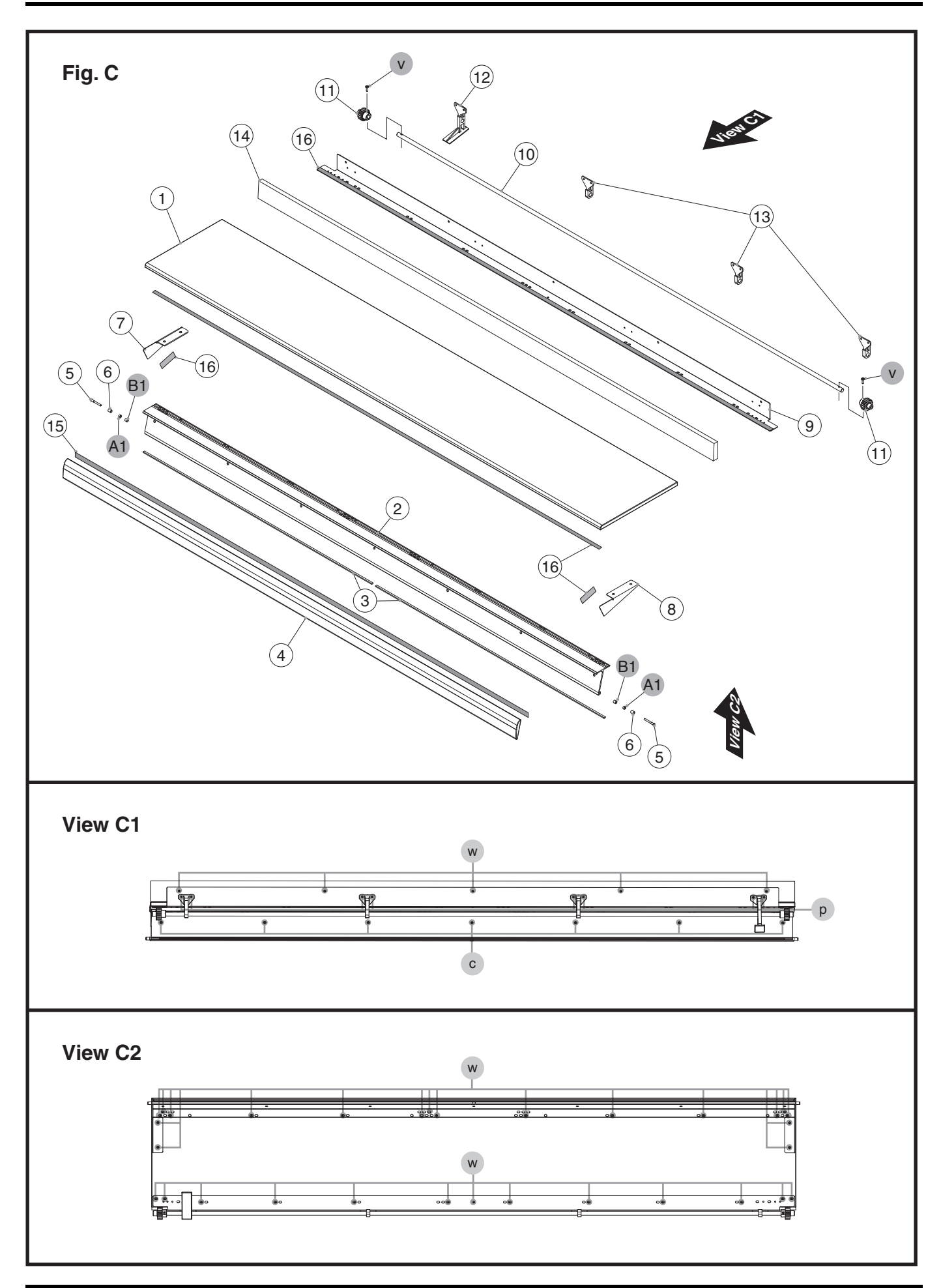

## Exploded View (Fig. C) Parts List

| No. | Part Code  | Part Name           | Description                   |        | Q'ty |
|-----|------------|---------------------|-------------------------------|--------|------|
| 1   | 5100062524 | LID BOARD           |                               | for DR | 1    |
|     | 5100062525 | LID BOARD           |                               | for LA | 1    |
|     | 5100065133 | LID BOARD           |                               | for WH | 1    |
|     | 5100062523 | LID BOARD           |                               | for CH | 1    |
| 2   | 5100062713 | LID BLIND           |                               | for DR | 1    |
|     | 5100062715 | LID BLIND           |                               | for LA | 1    |
|     | 5100062714 | LID BLIND           |                               | for WH | 1    |
|     | 5100062699 | LID BLIND           |                               | for CH | 1    |
| 3   | 5100047126 | LID BLIND CUSHION   |                               |        | 2    |
| 4   | 5100062528 | LID BLIND COVER     |                               | for DR | 1    |
|     | 5100062529 | LID BLIND COVER     |                               | for LA | 1    |
|     | 5100065134 | LID BLIND COVER     |                               | for WH | 1    |
|     | 5100062527 | LID BLIND COVER     |                               | for CH | 1    |
| 5   | 5100047120 | GUIDE PIN           |                               |        | 2    |
| 6   | 5100046655 | LID GUIDE BUSH      |                               |        | 2    |
| 7   | 5100063824 | LID SIDE COVER L    |                               |        | 1    |
| 8   | 5100063825 | LID SIDE COVER R    |                               |        | 1    |
| 9   | 5100062610 | LID ANGLE           |                               |        | 1    |
| 10  | 5100052170 | LID SHAFT           |                               |        | 1    |
| 11  | 5100051975 | LID GEAR            |                               |        | 2    |
| 12  | 5100062606 | SW STAY             |                               |        | 1    |
| 13  | 5100062605 | LID SHAFT STAY BUSH |                               |        | 3    |
| 14  | 5100065130 | LID ANGLE COVER     |                               | for DR | 1    |
|     | 5100065131 | LID ANGLE COVER     |                               | for LA | 1    |
|     | 5100065132 | LID ANGLE COVER     |                               | for WH | 1    |
|     | 5100065129 | LID ANGLE COVER     |                               | for CH | 1    |
| 15  | 40232123   | ACETATE TAPE        | NITTO #5 BLACK W20MM 30M 20P  |        | -    |
| 16  | 40122612   | ACETATE TAPE        | NITTO #5 BLACK W10MM 30M 20P  |        | -    |
|     |            |                     |                               |        |      |
| v   | 40012967   | SCREW M3X10         | PAN MACHINE W/SW+PW(7.8MM) BZ | 2C     | 2    |
| A1  | 40569512   | WASHER T1X3.2X6     |                               |        | 2    |
| B1  | 5100063822 | POM WASHER 3.2X6XT2 | BLACK                         |        | 2    |

### View C1

| No. | Part Code | Part Name   | Description            | Q'ty |
|-----|-----------|-------------|------------------------|------|
| с   | 40127545  | SCREW 4X10  | TRUSS TAPPING A FE BZC | 7    |
| р   | 40011101  | SCREW 3X8   | BINDING TAPTITE B BZC  | 8    |
| w   | 40239401  | SCREW 3.5X8 | BINDING TAPPING A BZC  | 5    |
|     |           |             |                        |      |

#### View C2

| No. | Part Code | Part Name   | Description           | Q'ty |
|-----|-----------|-------------|-----------------------|------|
| W   | 40239401  | SCREW 3.5X8 | BINDING TAPPING A BZC | 31   |

## Exploded View (Fig. D)

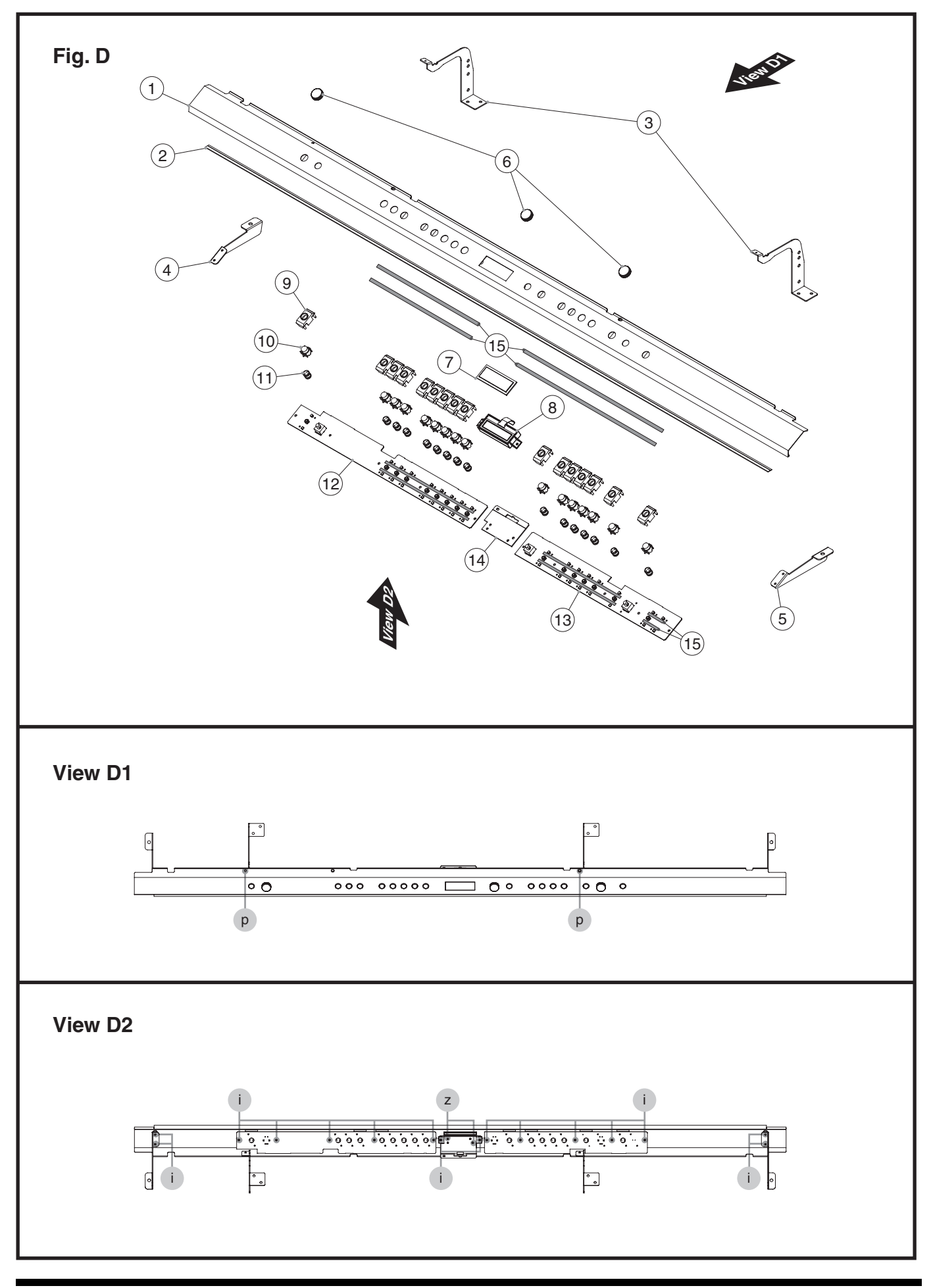

## Exploded View (Fig. D) Parts List

| No. | Part Code         | Part Name                  | Description        |                                     | Q'ty |
|-----|-------------------|----------------------------|--------------------|-------------------------------------|------|
| 1   | 5100065197        | FRONT PANEL EXP            |                    | for DR, LA, CH for other than Japan | 1    |
|     | 5100065201        | FRONT PANEL EXP            |                    | for WH, for other than Japan        | 1    |
| 2   | 03012323          | KEY FELT                   |                    |                                     | 1    |
| 3   | 5100062620        | CENTER HOLDER              |                    |                                     | 2    |
| 4   | 5100062613        | SIDE ANGLE L               |                    |                                     | 1    |
| 5   | 5100062614        | SIDE ANGLE R               |                    |                                     | 1    |
| 6   | 5100062319        | R-KNOB                     |                    | for DR, LA, CH                      | 3    |
|     | 5100062320        | R-KNOB                     |                    | for WH                              | 3    |
| 7   | 5100062362        | DISPLAY COVER              |                    |                                     | 1    |
| 8   | 5100061157        | OLED                       | 9OL9925711000      |                                     | 1    |
| 9   | 5100062361        | KEYTOP ESCUTCHEON          |                    |                                     | 16   |
| 10  | 5100062316        | KEYTOP                     |                    | for DR, LA, CH                      | 16   |
|     | 5100062317        | KEYTOP                     |                    | for WH                              | 16   |
| 11  | 5100062365        | SPRING                     |                    |                                     | 16   |
|     |                   |                            |                    |                                     |      |
|     | 5100061654        | PANEL SHEET ASSY           |                    |                                     | 1    |
|     | * This unit inclu | ides the following parts.  |                    |                                     |      |
| 12  | *****             | PANEL-L BOARD              |                    |                                     | 1    |
| 13  | *****             | PANEL-R BOARD              |                    |                                     | 1    |
| 14  | *****             | OLED-IF BOARD              |                    |                                     | 1    |
|     |                   |                            |                    |                                     |      |
| 15  | 5100021076        | DOUBLE SIDED ADHESIVE TAPE | NITTO #5000NS W5MM |                                     | -    |
|     |                   |                            |                    |                                     |      |

#### View D1

| No. | Part Code | Part Name | Description           | Q'ty |
|-----|-----------|-----------|-----------------------|------|
| р   | 40011101  | SCREW 3X8 | BINDING TAPTITE B BZC | 2    |

### View D2

| No. | Part Code | Part Name | Description              | Q'ty |
|-----|-----------|-----------|--------------------------|------|
| i   | 40011056  | SCREW 3X6 | BINDING TAPTITE B ZC     | 16   |
| z   | 40011312  | SCREW 3X8 | BINDING TAPTITE P FE BZC | 2    |

## Exploded View (Fig. E)

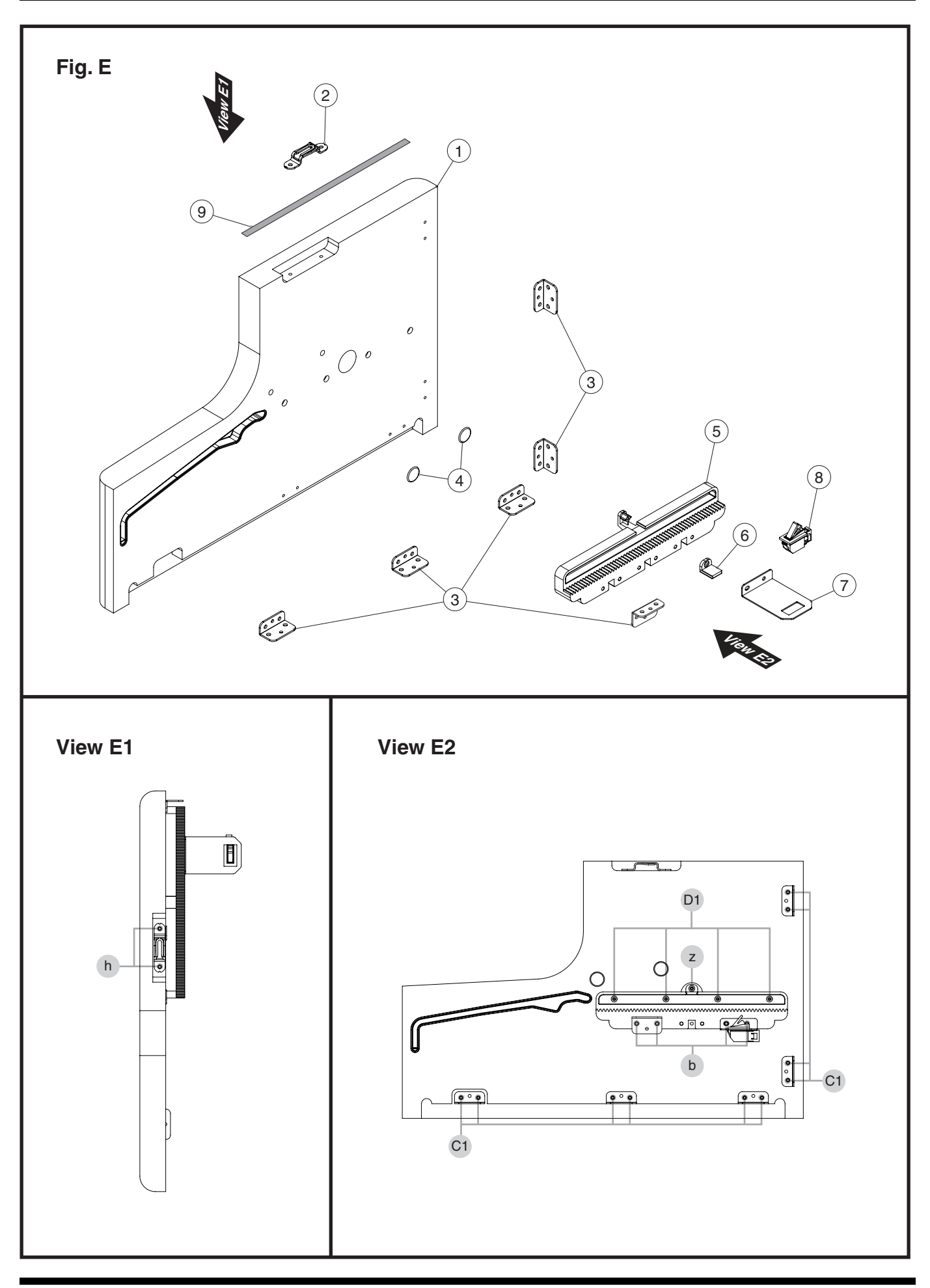

## Exploded View (Fig. E) Parts List

| No. | Part Code  | Part Name        | Description                  |        | Q'ty |
|-----|------------|------------------|------------------------------|--------|------|
| 1   | 5100067982 | SIDE PANEL L     | FOR SERVICE                  | for DR | 1    |
|     | 5100067984 | SIDE PANEL L     | FOR SERVICE                  | for LA | 1    |
|     | 5100067986 | SIDE PANEL L     | FOR SERVICE                  | for WH | 1    |
|     | 5100067988 | SIDE PANEL L     | FOR SERVICE                  | for CH | 1    |
| 2   | 5100055890 | BRACKET          |                              |        | 1    |
| 3   | 5100051973 | ANGLE            |                              |        | 6    |
| 4   | 40455345   | FREE CAP 8 BLK   |                              |        | 2    |
| 5   | 5100062604 | LID RAIL         |                              |        | 1    |
| 6   | 5100051974 | LID RAIL STOPPER |                              |        | 1    |
| 7   | 5100062609 | LID SW HOLDER    |                              |        | 1    |
| 8   | 5100051117 | PUSH SWITCH      | SDKNA20700                   |        | 1    |
| 9   | 40122612   | ACETATE TAPE     | NITTO #5 BLACK W10MM 30M 20P |        | -    |
|     |            |                  |                              |        |      |

#### View E1

| No. | Part Code | Part Name  | Description            | Q'ty |
|-----|-----------|------------|------------------------|------|
| h   | 40010678  | SCREW 4X20 | TRUSS TAPPING A FE BZC | 2    |

### View E2

| No. | Part Code | Part Name  | Description              | Q'ty |
|-----|-----------|------------|--------------------------|------|
| b   | 40238501  | SCREW 4X8  | BINDING TAPTITE P FE BZC | 4    |
| Z   | 40011312  | SCREW 3X8  | BINDING TAPTITE P FE BZC | 1    |
| C1  | 40012145  | SCREW 4X14 | TRUSS TAPPING A FE BZC   | 10   |
| D1  | 40563023  | SCREW 3X16 | FLAT TAPPING A ZC        | 4    |

## Exploded View (Fig. F)

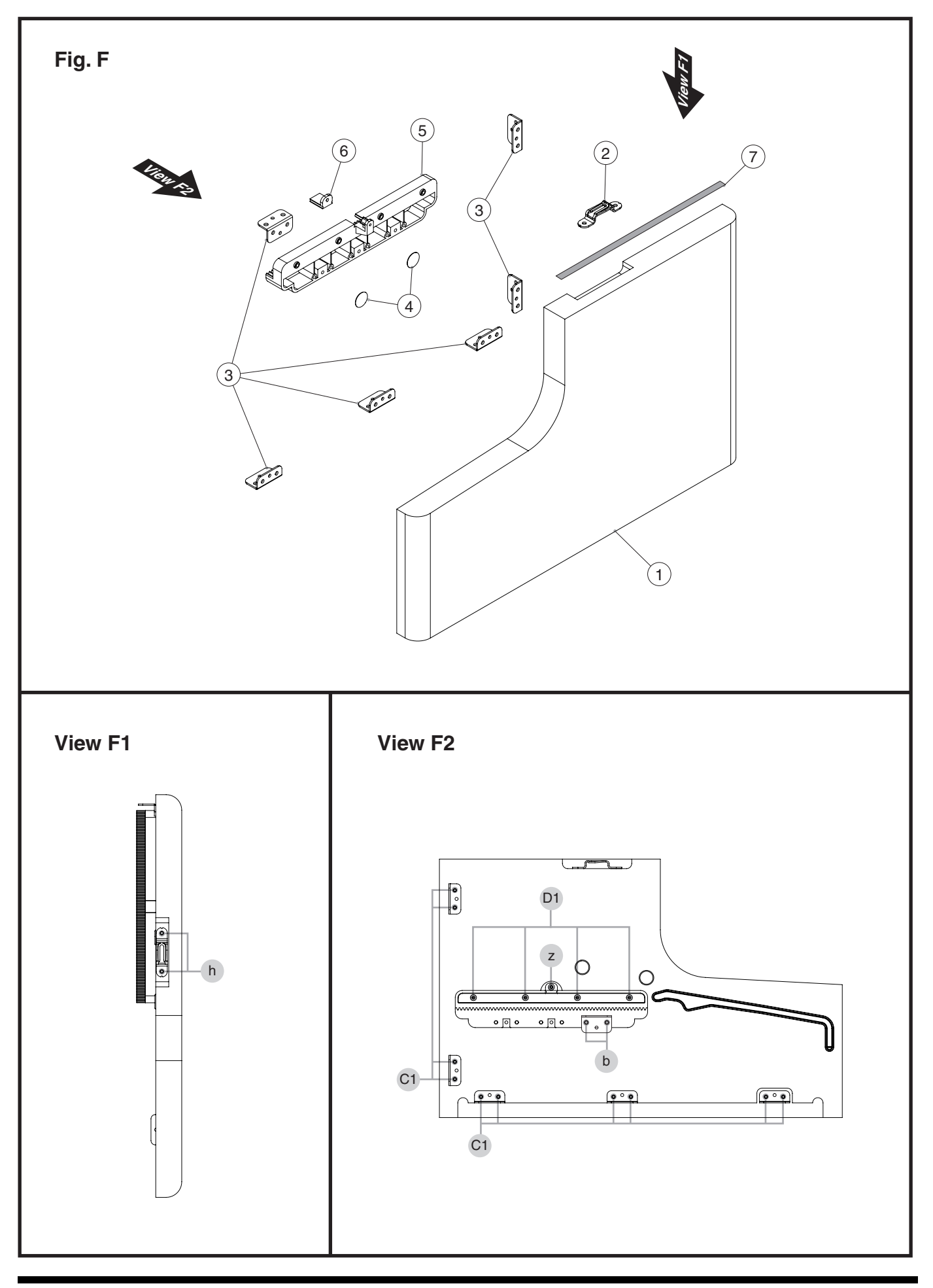

## Exploded View (Fig. F) Parts List

| No. | Part Code  | Part Name        | Description                  |        | Q'ty |
|-----|------------|------------------|------------------------------|--------|------|
| 1   | 5100067983 | SIDE PANEL R     | FOR SERVICE                  | for DR | 1    |
|     | 5100067985 | SIDE PANEL R     | FOR SERVICE                  | for LA | 1    |
|     | 5100067987 | SIDE PANEL R     | FOR SERVICE                  | for WH | 1    |
|     | 5100067989 | SIDE PANEL R     | FOR SERVICE                  | for CH | 1    |
| 2   | 5100055890 | BRACKET          |                              |        | 1    |
| 3   | 5100051973 | ANGLE            |                              |        | 6    |
| 4   | 40455345   | FREE CAP 8 BLK   |                              |        | 2    |
| 5   | 5100062604 | LID RAIL         |                              |        | 1    |
| 6   | 5100051974 | LID RAIL STOPPER |                              |        | 1    |
| 7   | 40122612   | ACETATE TAPE     | NITTO #5 BLACK W10MM 30M 20P |        | -    |
| 7   | 40122612   | ACETATE TAPE     | NITTO #5 BLACK W10MM 30M 20P |        | -    |

#### View F1

| No. | Part Code | Part Name  | Description            | Q'ty |
|-----|-----------|------------|------------------------|------|
| h   | 40010678  | SCREW 4X20 | TRUSS TAPPING A FE BZC | 2    |

#### View F2

| No. | Part Code | Part Name  | Description              | Q'ty |
|-----|-----------|------------|--------------------------|------|
| b   | 40238501  | SCREW 4X8  | BINDING TAPTITE P FE BZC | 2    |
| z   | 40011312  | SCREW 3X8  | BINDING TAPTITE P FE BZC | 1    |
| C1  | 40012145  | SCREW 4X14 | TRUSS TAPPING A FE BZC   | 10   |
| D1  | 40563023  | SCREW 3X16 | FLAT TAPPING A ZC        | 4    |

## Exploded View (Fig. G)

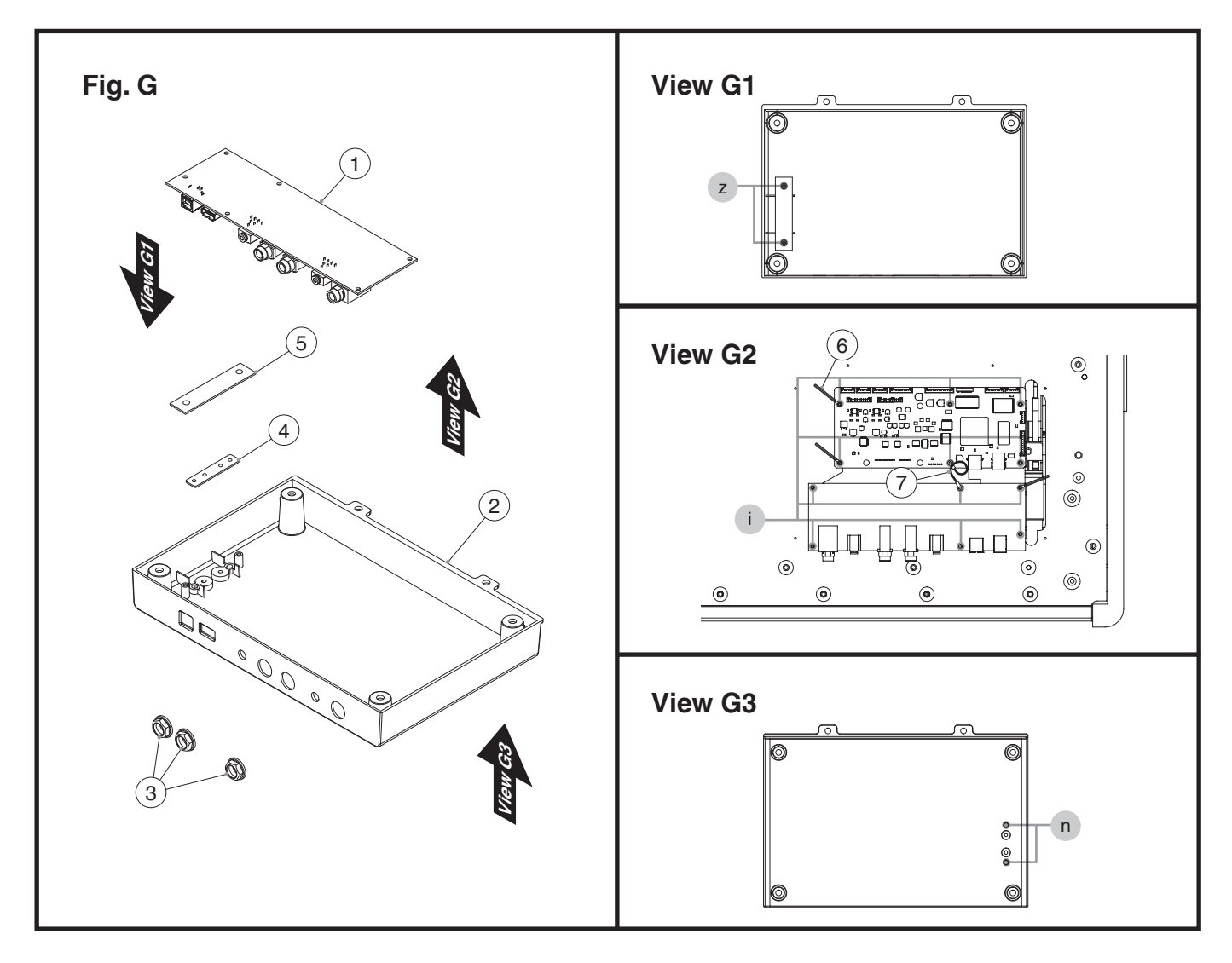

## Exploded View (Fig. G) Parts List

| No. | Part Code  | Part Name             | Description | Q'ty |
|-----|------------|-----------------------|-------------|------|
| 1   | 5100061656 | FRONT JACK BOARD ASSY |             | 1    |
| 2   | 5100062356 | FRONT JACK CASE       |             | 1    |
| 3   | 5100052079 | JACK NUT              |             | 3    |
| 4   | 5100052077 | HOOK HOLDER           |             | 1    |
| 5   | *****      | GUARD BOARD           |             | 1    |

\* No.5 is a waste board of the FRONT JACK BOARD. Refer to the Circuit Board (Front Jack Board) in SERVICE NOTES ENGLISH (2/2).

#### View G1

| No. | Part Code | Part Name | Description              | Q'ty |
|-----|-----------|-----------|--------------------------|------|
| z   | 40011312  | SCREW 3X8 | BINDING TAPTITE P FE BZC | 2    |

#### View G2

| No. | Part Code  | Part Name    | Description          | Q'ty |
|-----|------------|--------------|----------------------|------|
| i   | 40011056   | SCREW 3X6    | BINDING TAPTITE B ZC | 12   |
|     |            |              |                      |      |
| 6   | 40017378   | COATING CLIP | CS-7                 | 3    |
| 7   | 5100054609 | WIRING       | W10 (LUG-LUG)        | 1    |

#### View G3

| No. | Part Code | Part Name  | Description                   | Q'ty |
|-----|-----------|------------|-------------------------------|------|
| n   | 40237101  | SCREW M3X8 | PAN MACHINE W/SW+SMALL PW BZC | 2    |

## Exploded View (Fig. H)

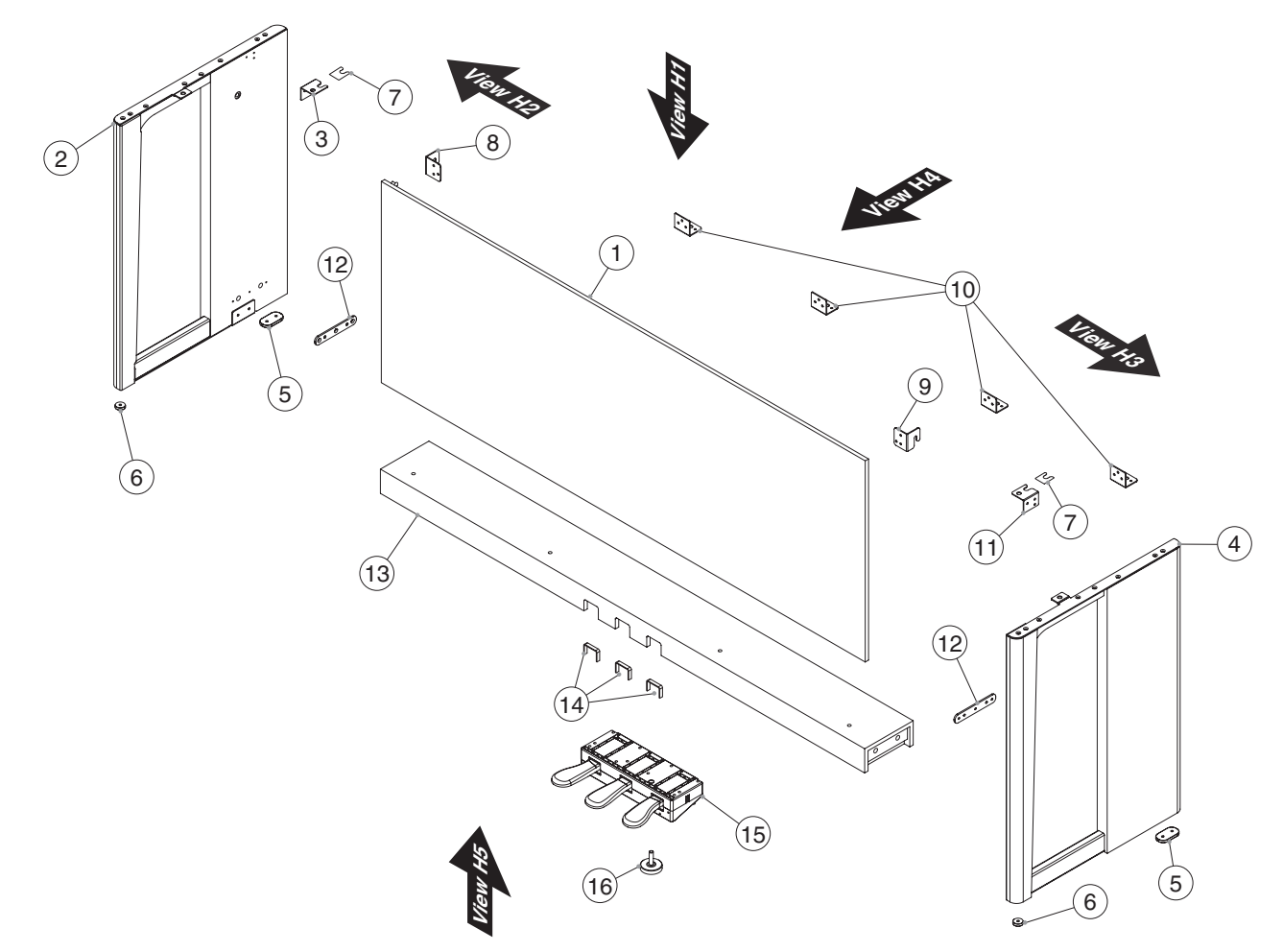

## Exploded View (Fig. H) Parts List

| Part Code                               | Part Name                                                                                                    | Description                                                                                                    |                                                                                                    | Q'ty                                                                                                    |
|-----------------------------------------|----------------------------------------------------------------------------------------------------|----------------------------------------------------------------------------------------------------|----------------------------------------------------------------------------------------------------|----------------------------------------------------------------------------------------------------|
| 5100065220                              | REAR BOARD                                                                                                    |                                                                                                    | for DR                                                                                                    | 1                                                                                                    |
| 5100065221                              | REAR BOARD                                                                                                    |                                                                                                    | for LA                                                                                                    | 1                                                                                                    |
| 5100065222                              | REAR BOARD                                                                                                    |                                                                                                    | for WH                                                                                                    | 1                                                                                                    |
| 5100065219                              | REAR BOARD                                                                                                    |                                                                                                    | for CH                                                                                                    | 1                                                                                                    |
| 5100068007                              | SIDE BOARD L ASSY                                                                                                    | FOR SERVICE                                                                                                    | for DR                                                                                                    | 1                                                                                                    |
| 5100068005                              | SIDE BOARD L ASSY                                                                                                    | FOR SERVICE                                                                                                    | for LA                                                                                                    | 1                                                                                                    |
| 5100068003                              | SIDE BOARD L ASSY                                                                                                    | FOR SERVICE                                                                                                    | for WH                                                                                                    | 1                                                                                                    |
| 5100068009                              | SIDE BOARD L ASSY                                                                                                    | FOR SERVICE                                                                                                    | for CH                                                                                                    | 1                                                                                                    |
| 5100051350                              | JOINT HOLDER L                                                                                                    |                                                                                                    |                                                                                                    | 1                                                                                                    |
| 5100068008                              | SIDE BOARD R ASSY                                                                                                    | FOR SERVICE                                                                                                    | for DR                                                                                                    | 1                                                                                                    |
| 5100068006                              | SIDE BOARD R ASSY                                                                                                    | FOR SERVICE                                                                                                    | for LA                                                                                                    | 1                                                                                                    |
| 5100068004                              | SIDE BOARD R ASSY                                                                                                    | FOR SERVICE                                                                                                    | for WH                                                                                                    | 1                                                                                                    |
| 5100068010                              | SIDE BOARD R ASSY                                                                                                    | FOR SERVICE                                                                                                    | for CH                                                                                                    | 1                                                                                                    |
| 5100062608                              | LEG ESCUTCHEON B                                                                                                    |                                                                                                    |                                                                                                    | 2                                                                                                    |
| 5100062607                              | LEG ESCUTCHEON A                                                                                                    |                                                                                                    |                                                                                                    | 2                                                                                                    |
| 5100051245                              | HOLDER CUSHION                                                                                                    |                                                                                                    |                                                                                                    | 2                                                                                                    |
| 5100062615                              | SP HOLDER L                                                                                                    |                                                                                                    |                                                                                                    | 1                                                                                                    |
| 5100062616                              | SP HOLDER R                                                                                                    |                                                                                                    |                                                                                                    | 1                                                                                                    |
| 5100051346                              | SP-BOX ANGLE                                                                                                    |                                                                                                    |                                                                                                    | 4                                                                                                    |
| 5100051351                              | JOINT HOLDER R                                                                                                    |                                                                                                    |                                                                                                    | 1                                                                                                    |
| 5100051979                              | PEDAL BOARD HOLDER                                                                                                    |                                                                                                    |                                                                                                    | 2                                                                                                    |
| 5100065224                              | PEDAL BOARD                                                                                                    |                                                                                                    | for DR                                                                                                    | 1                                                                                                    |
| 5100065225                              | PEDAL BOARD                                                                                                    |                                                                                                    | for LA                                                                                                    | 1                                                                                                    |
| 5100065226                              | PEDAL BOARD                                                                                                    |                                                                                                    | for WH                                                                                                    | 1                                                                                                    |
| 5100065223                              | PEDAL BOARD                                                                                                    |                                                                                                    | for CH                                                                                                    | 1                                                                                                    |
| 5100046541                              | PEDAL BOARD FELT                                                                                                    |                                                                                                    |                                                                                                    | 3                                                                                                    |
|                                         |                                                                                                    |                                                                                                    |                                                                                                    |                                                                                                    |
| 5100063383                              | PEDAL UNIT                                                                                                    | W/ ADJUST BOLT                                                                                                    |                                                                                                    | 1                                                                                                    |
| <ul> <li>* This unit include</li> </ul> | es the following parts.                                                                                                    |                                                                                                    |                                                                                                    |                                                                                                    |
| 5100062685                              | ADJUST BOLT                                                                                                    |                                                                                                    |                                                                                                    | 1                                                                                                    |
|                                         | 5100065220<br>5100065221<br>5100065221<br>5100065222<br>5100068007<br>5100068005<br>5100068009<br>5100068009<br>5100068008<br>5100068008<br>5100068004<br>5100068004<br>510006208<br>510006208<br>5100062015<br>5100062015<br>5100062015<br>510006224<br>5100065224<br>5100065225<br>5100065225<br>5100065223<br>5100065223<br>5100065223<br>510006523<br>* This unit include<br>510006383<br>* This unit include | 5100065220REAR BOARD5100065221REAR BOARD5100065221REAR BOARD5100065222REAR BOARD5100068007SIDE BOARD L ASSY5100068005SIDE BOARD L ASSY5100068003SIDE BOARD L ASSY5100068009SIDE BOARD L ASSY5100068009SIDE BOARD L ASSY5100068008SIDE BOARD L ASSY5100068009SIDE BOARD R ASSY5100068006SIDE BOARD R ASSY5100068006SIDE BOARD R ASSY5100068006SIDE BOARD R ASSY5100068004SIDE BOARD R ASSY510006208LEG ESCUTCHEON B510006207LEG ESCUTCHEON A510006207LEG ESCUTCHEON A5100062015SP HOLDER L5100062015SP HOLDER R5100062016SP HOLDER R5100062015SP HOLDER R510006221PEDAL BOARD5100065224PEDAL BOARD5100065225PEDAL BOARD5100065226PEDAL BOARD5100065223PEDAL BOARD5100064241PEDAL BOARD510006383PEDAL UNIT* This unit includes the following parts.5100062685ADJUST BOLT | 5100065220REAR BOARD5100065221REAR BOARD5100065222REAR BOARD5100068007SIDE BOARD L ASSY5100068003SIDE BOARD L ASSY5100068003SIDE BOARD L ASSY5100068009SIDE BOARD L ASSY5100068009SIDE BOARD L ASSY5100068009SIDE BOARD L ASSY5100068008SIDE BOARD L ASSY5100068008SIDE BOARD R ASSY5100068004SIDE BOARD R ASSY5100068005SIDE BOARD R ASSY5100068006SIDE BOARD R ASSY5100068007LEG ESCUTCHEON B5100068008LEG ESCUTCHEON B510006208LEG ESCUTCHEON A510006207LEG ESCUTCHEON A510006208SP HOLDER CUSHION510006215SP HOLDER R510006215SP HOLDER R5100065224PEDAL BOARD510006525PEDAL BOARD510006526PEDAL BOARD5100065223PEDAL BOARD510006523PEDAL BOARD510006524PEDAL BOARD510006525PEDAL BOARD510006526PEDAL BOARD510006525PEDAL BOARD510006526ADJUST BOLT* This unit includes the following parts.5100062685ADJUST BOLT | 5100065220       REAR BOARD       for DR         5100065221       REAR BOARD       for LA         5100065222       REAR BOARD       for CH         5100065222       REAR BOARD       for CH         5100065221       REAR BOARD       for CH         5100068007       SIDE BOARD L ASSY       FOR SERVICE       for DR         5100068003       SIDE BOARD L ASSY       FOR SERVICE       for CH         5100068003       SIDE BOARD L ASSY       FOR SERVICE       for CH         5100068004       SIDE BOARD L ASSY       FOR SERVICE       for CH         5100068008       SIDE BOARD R ASSY       FOR SERVICE       for DR         5100068008       SIDE BOARD R ASSY       FOR SERVICE       for CH         5100068006       SIDE BOARD R ASSY       FOR SERVICE       for CH         5100068006       SIDE BOARD R ASSY       FOR SERVICE       for CH         510006208       LEG ESCUTCHEON B       510006208       LEG ESCUTCHEON B         510006208       LEG ESCUTCHEON B       5100062615       SP HOLDER C         510006215       SP HOLDER R       5100051379       FEDAL BOARD       for CH         510006224       PEDAL BOARD       for LA       for CH       5100065225       FEDA |

## Plain View (1) (Fig. H)

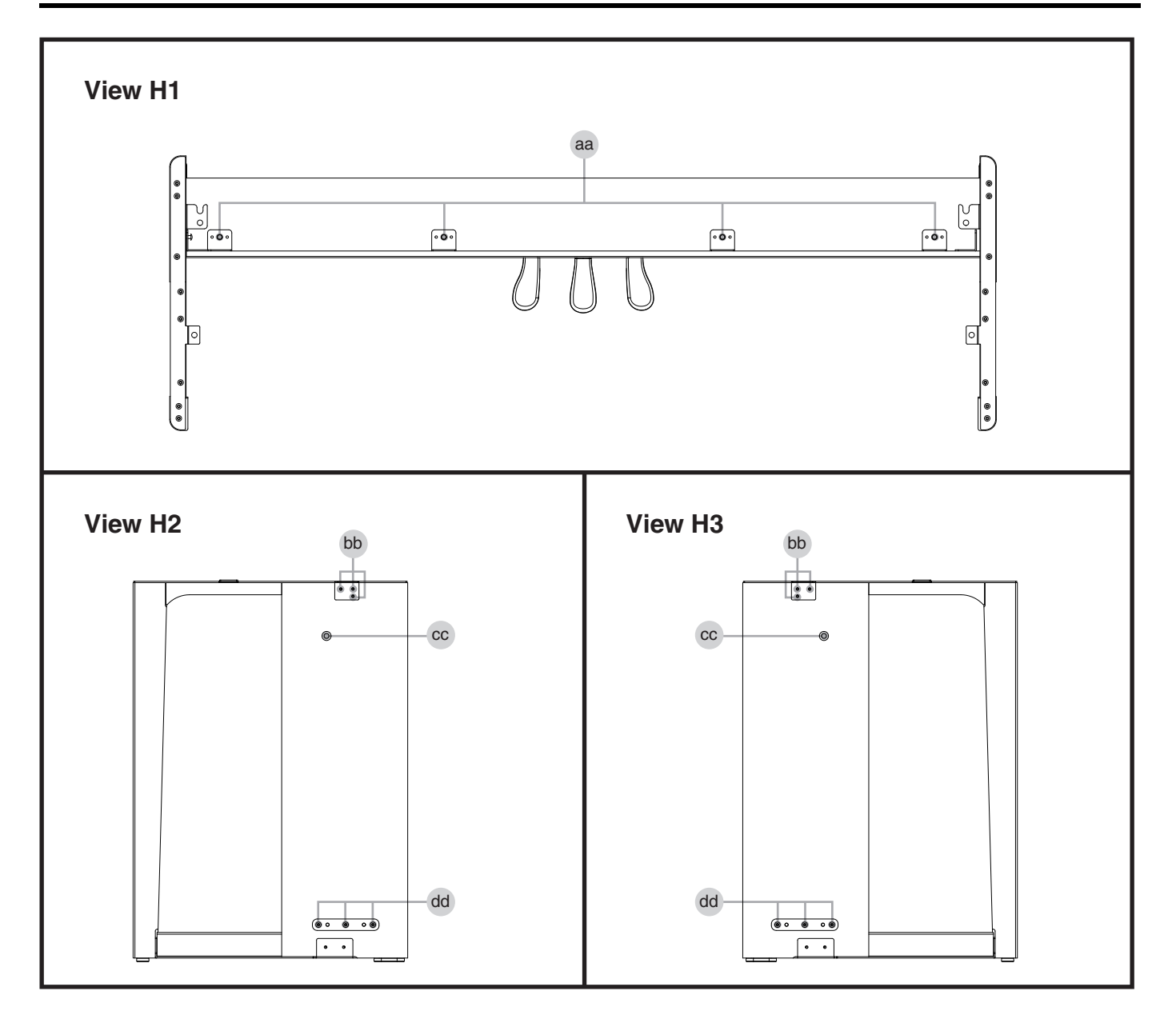

#### View H1

| No. | Part Code | Part Name   | Description          | Q'ty |
|-----|-----------|-------------|----------------------|------|
| aa  | 40679101  | SCREW M5X20 | TRUSS MACHINE FE BZC | 4    |

#### View H2, H3

| No. | Part Code | Part Name   | Description             | Q'ty |
|-----|-----------|-------------|-------------------------|------|
| bb  | 40010678  | SCREW 4X20  | TRUSS TAPPING A FE BZC  | 6    |
| сс  | 40784167  | SCREW M5X20 | PAN MACHINE W/SW FE BZC | 2    |
| dd  | 40677190  | SCREW 4X20  | FLAT TAPPING A FE BZC   | 6    |

## Plain View (2) (Fig. H)

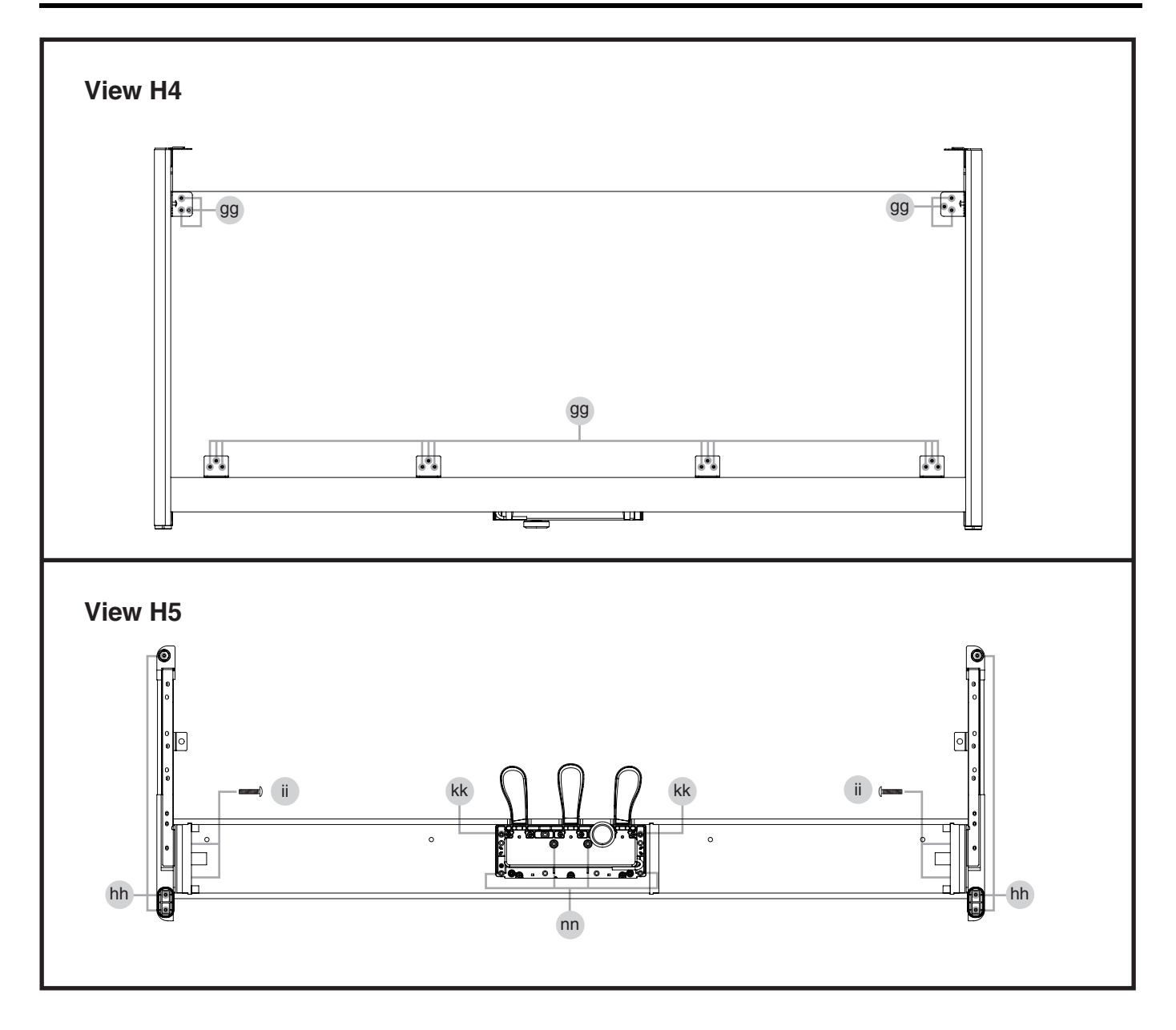

#### View H4

| No. | Part Code | Part Name | Description            | Q'ty |
|-----|-----------|-----------|------------------------|------|
| gg  | 40010645  | SCREW 4X8 | TRUSS TAPPING A FE BZC | 18   |

#### View H5

| No. | Part Code  | Part Name   | Description            | Q'ty |
|-----|------------|-------------|------------------------|------|
| hh  | 40010690   | SCREW 4X30  | TRUSS TAPPING A FE BZC | 6    |
| nn  | 40017634   | SCREW 4X40  | TRUSS TAPPING A FE BZC | 4    |
| kk  | 40782023   | SCREW M4X40 | PAN MACHINE W/SW ZC    | 2    |
| ii  | 5100052202 | SCREW M5X40 | ORIGINAL TRUSS TC BZC  | 4    |

## Keyboard Parts List (PHA-50B)

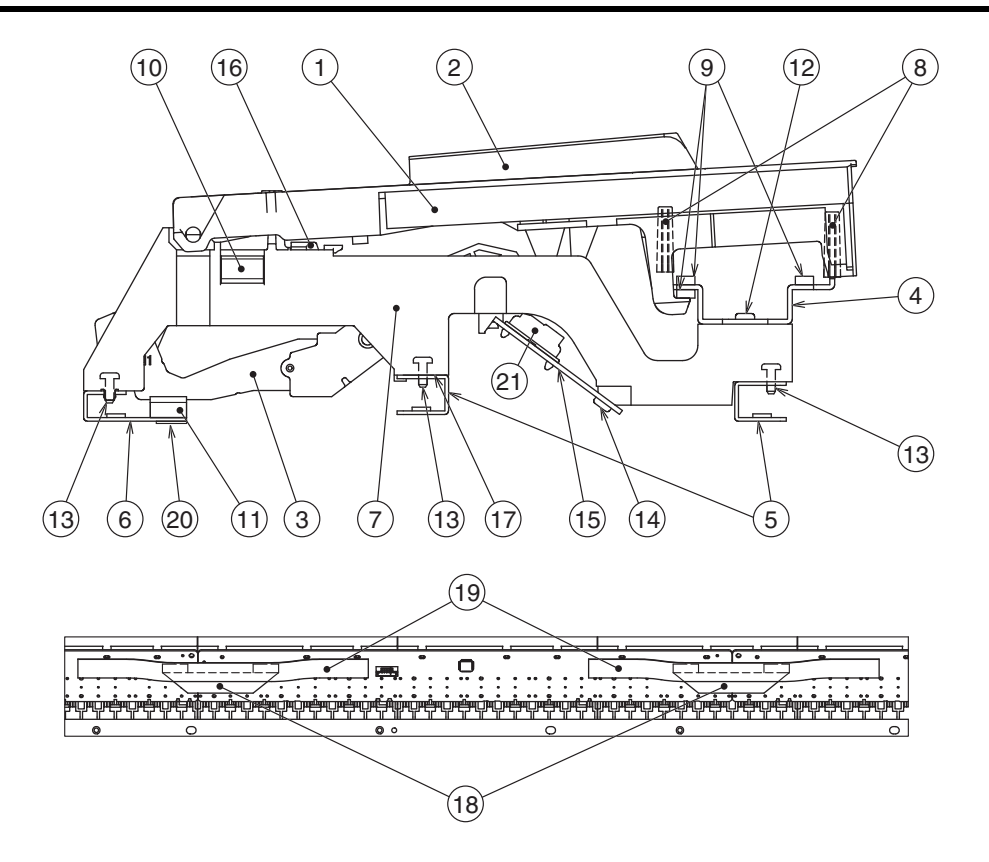

| 110. | Part Code  | Part Name              | Description                  | Q'ty |
|------|------------|------------------------|------------------------------|------|
| -    | 5100054675 | KEYBOARD ASSY          | PHA-50B                      | 1    |
|      |            |                        |                              |      |
| 1    | 5100051424 | N-KEY A                |                              | 7    |
|      | 5100051425 | N-KEY B                |                              | 8    |
|      | 5100051426 | N-KEY C                |                              | 7    |
|      | 5100051427 | N-KEY D                |                              | 7    |
|      | 5100051428 | N-KEY E                |                              | 7    |
|      | 5100051429 | N-KEY F                |                              | 7    |
|      | 5100051430 | N-KEY G                |                              | 7    |
|      | 5100051431 | N-KEY A-DASH           |                              | 1    |
|      | 5100051433 | N-KEY C-DASH           |                              | 1    |
| 2    | 5100049493 | SHARP KEY              |                              | 36   |
| 3    | 5100051416 | N-KEY HAMMER-1         |                              | 14   |
|      | 5100051417 | N-KEY HAMMER-2         |                              | 14   |
|      | 5100051418 | N-KEY HAMMER-3         |                              | 14   |
|      | 5100051419 | N-KEY HAMMER-4         |                              | 10   |
|      | 5100051420 | S-KEY HAMMER-1         |                              | 10   |
|      | 5100051421 | S-KEY HAMMER-2         |                              | 10   |
|      | 5100051422 | S-KEY HAMMER-3         |                              | 10   |
|      | 5100051423 | S-KEY HAMMER-4         |                              | 6    |
| 4    | 5100049563 | GUIDE HOLDER 88P       |                              | 1    |
| 5    | 5100049564 | ANGLE A 88P            |                              | 2    |
| 6    | 5100049565 | ANGLE B 88P            |                              | 1    |
| 7    | 5100049482 | SUB CHASSIS 12P        |                              | 7    |
|      | 5100049483 | SUB CHASSIS 4P         |                              | 1    |
| 8    | 5100049494 | GUIDE BUSHING          |                              | 88   |
| 9    | 5100042814 | KEY CUSHION A          |                              | 3    |
| 10   | 5100046211 | HAMMER STOP CUSHION B  |                              | 1    |
| 11   | 5100042815 | HAMMER LEVEL CUSHION A |                              | 1    |
| 12   | 40011312   | SCREW 3X8              | BINDING TAPTITE P FE BZC     | 23   |
| 13   | 40011067   | SCREW 3X8              | BINDING TAPTITE B FE ZC      | 82   |
| 14   | 40011267   | SCREW 3X6              | BINDING TAPTITE P FE ZC      | 22   |
| 15   | 5100057445 | PWB ASSY SET           | (PHA-50B)                    | 1    |
| 16   | 5100042103 | JACK 12P               |                              | 8    |
| 17   | 40122901   | DOUBLE-FACED TAPE      | #501F W10MM 20M 20P (CM)     | -    |
| 18   | 04566367   | WIRING                 | 20624 FWR-P=1.00-K-20-120    | 2    |
| 19   | 40122645   | NITTO FILAMENT TAPE    | #3883 W19MM 50M 60P (CM)     | -    |
| 20   | 40122612   | ACETATE TAPE           | NITTO #5 BLACK W10MM 30M 20P | -    |
| 21   | 5100042102 | RUBBER SWITCH          | 12P                          | 8    |

\* The cable (#5100065674) isn't included in this unit (#5100054675).

\* For disassembly and maintenance of keyboard, refer to the Service Notes for PHA-50/PHA-50B.

## **Greasing Point**

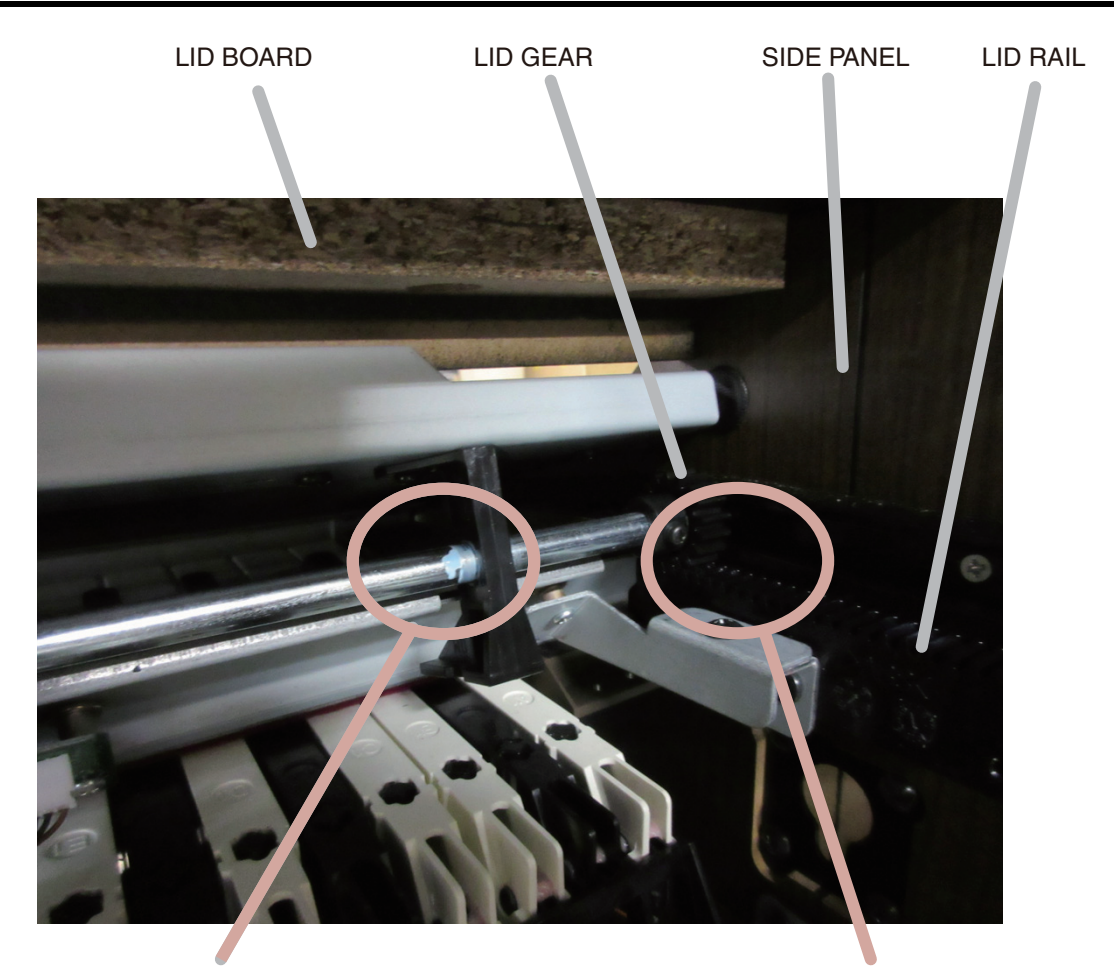

17042113 GREASE FOR KEY FLOIL G-424F 10 CC Apply the grease to right and left side, and move LID for spreading grease equally around the LID GEAR. 17042116 GREASE FOR LID RAIL FLOIL G-953 5CC (PINK) The grease must be applies to the place which is in contact with LID GEAR uniformly.

## **Disassembly Procedure**

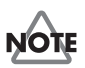

- Be sure that operations are carried out by two or more persons.
- When disassembling the unit, a table or stand for temporary placement of the unit may become necessary. To ensure safe operations, we recommend providing a table or stand assured of supporting 45 kg or more, and space measuring at least 3 m wide.
- To prevent accidents, when performing disassembly of the unit, be sure to first switch off the power to the unit and unplug the power cord.
- When moving or transporting the unit, first close the keyboard cover.
   Fold down the music rest. Next, rotate the adjuster located below the pedals to raise it. After completing servicing, rotate the adjuster so that it contacts the floor.
- \* To remove the main components, disassemble in the sequence described below. After completing servicing, take care to ensure that the wiring is restored to its original state and placement. Tightly re-secure all removed hardware fixtures.

# Detaching the Main Board and the Front Jack Board

The Main Board and the Front Jack Board are in the Front Jack Case on the left side of the unit's bottom board. When exchanging these circuit boards, detach the Front Jack Case.

1. Remove the 3 Jack Nuts securing the Front Jack Board.

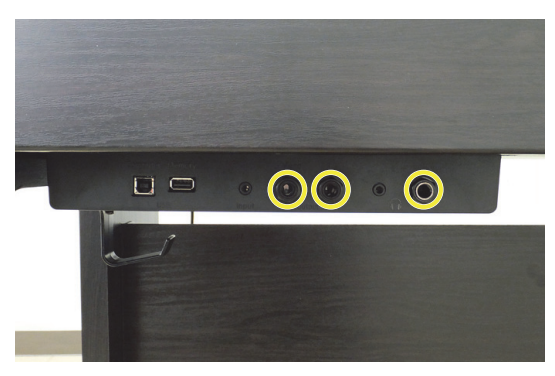

2. Remove the 6 screws securing the Front Jack Case. (Plain View (Fig. A) (1) (p. 12), C1 in View A2)

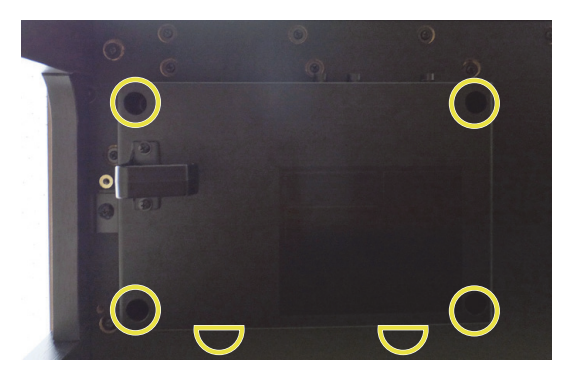

**3.** Detach the Front Jack Case.

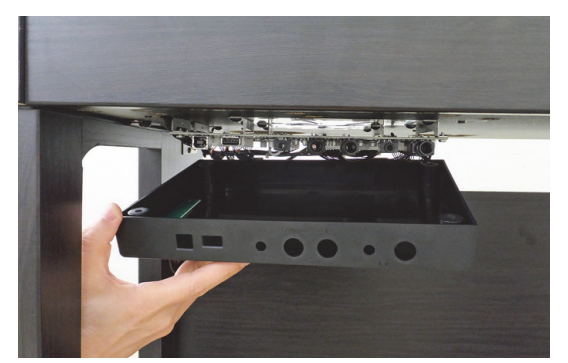

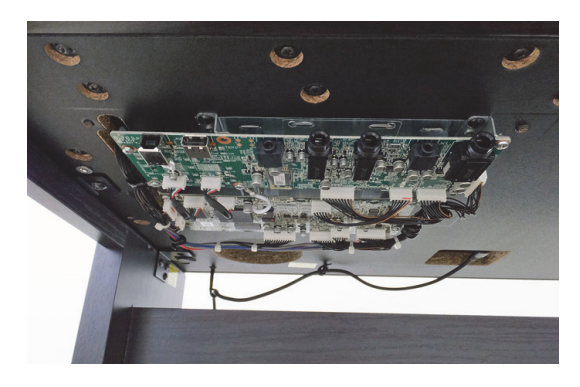

### **Detaching the Top Board**

1. Remove the 4 screws from the back. (Exploded View (Fig. A) (p. 10), e-1 in View A1)

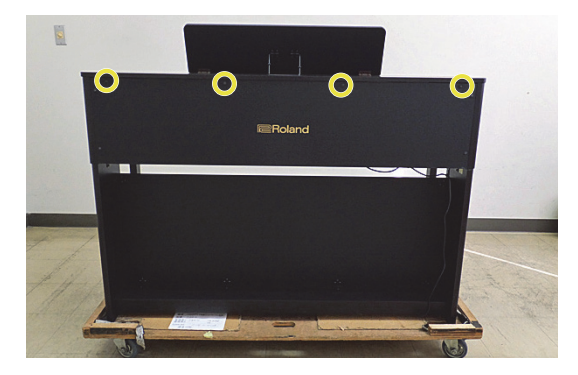

**2.** Slide the Top Board toward the front and disconnect the connector for the tweeter cable at the center of the unit, then lift the Top Board.

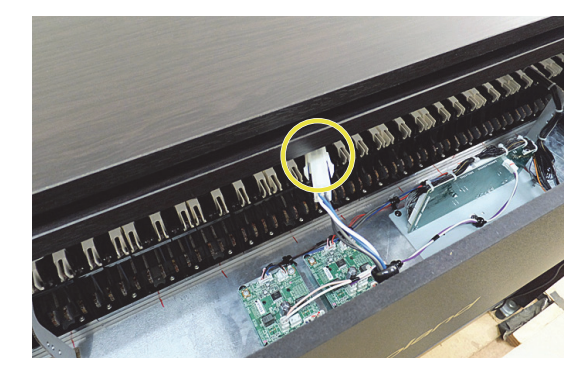

### **Detaching the Score Stopper**

- **1.** Detach the Top Board (as described earlier).
- **2.** Remove the 11 screws from the Upper Blind and detach it from the Top Board. (**Plain View (Fig. B**) (p. 18), **u** in **View B3**)

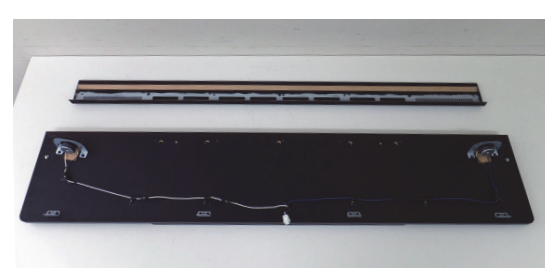

**3.** Remove the 5 screws securing the Top Board in place from underneath. (**Plain View (Fig. B)** (p. 18), **h** in **View B2**)

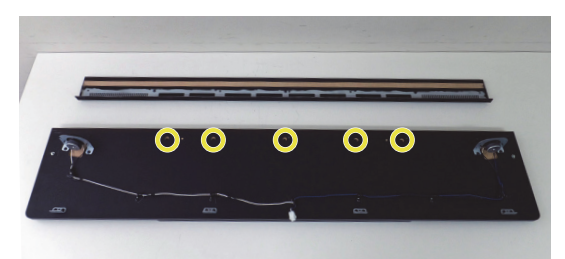

**4.** Remove the 2 screws securing the Music Stopper in place from underneath and detach the Score Stopper.

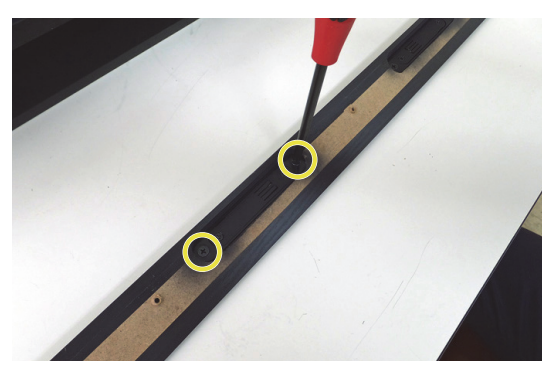

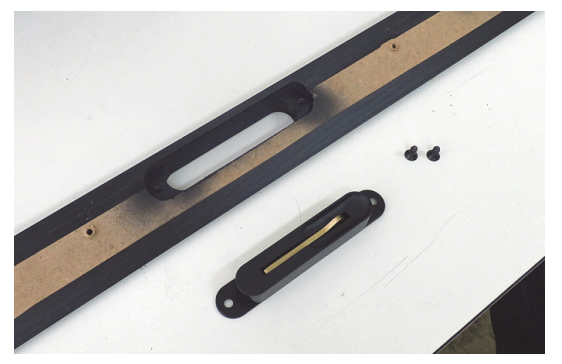

### **Detaching the Lid Board**

- **1.** Detach the Top Board (as described earlier).
- Remove the screws (1 each on the left and right) securing the Lid Rail Stopper in place, and detach the Lid Rail Stopper. (Exploded View (Fig. E) (p. 24), z in View E2 and Exploded View (Fig. F) (p. 26), z in View F2)

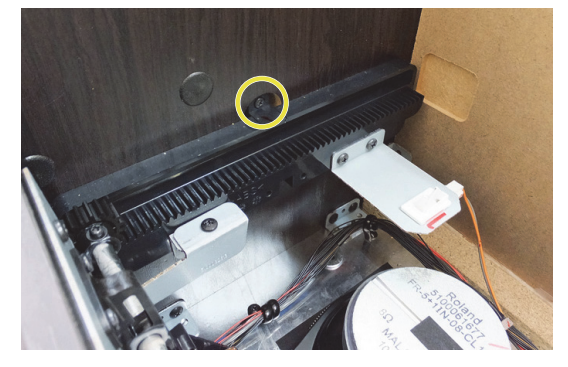

**3.** Line up with the notch in the gear and lift up the Lid Board.

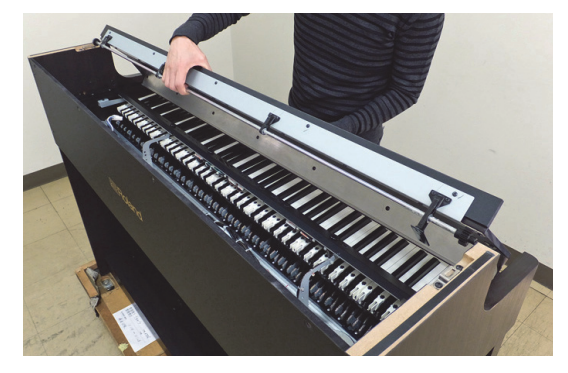

- **4.** Angle the Lid Board diagonally front to back and detach the guide from the rail.
  - \* Be careful not to scratch the Side Panel at this time.

### **Detaching the Front Panel**

- **1.** Detach the Top Board (as described earlier).
- **2.** Detach the Lid Board (as described earlier).
- **3.** Remove the screws (2 each on the left and right) securing the Center Holder. (**Plain View (Fig. A) (1)** (p. 12), **c** in **View A3**)

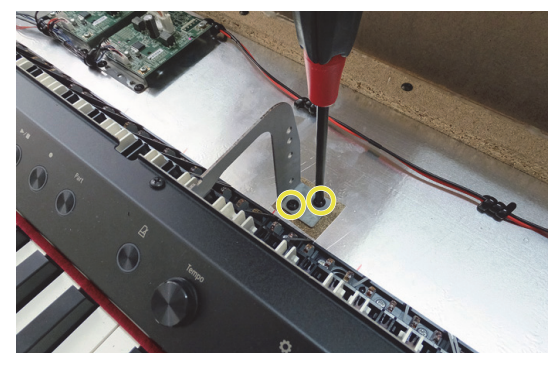

**4.** Remove the screws (1 each on the left and right) securing Side Angles L and R in place from above. (**Plain View (Fig. A) (1)** (p. 12), **g** in **View A3**)

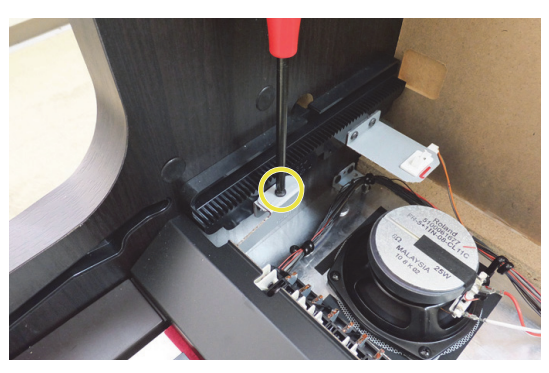

**5.** Detach the wirings from the PMIC Board (2 locations) and cut the cable ties (6 locations), then loose the coating clip (1 location).

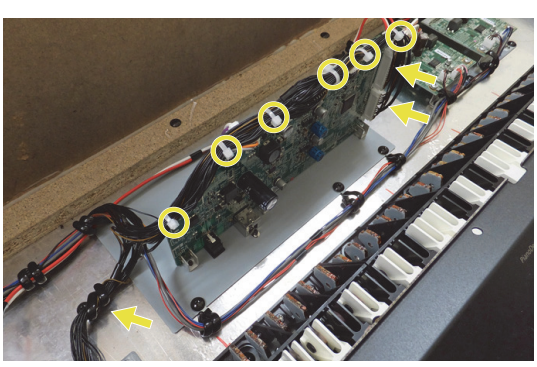

**6.** Detach the Front Panel.

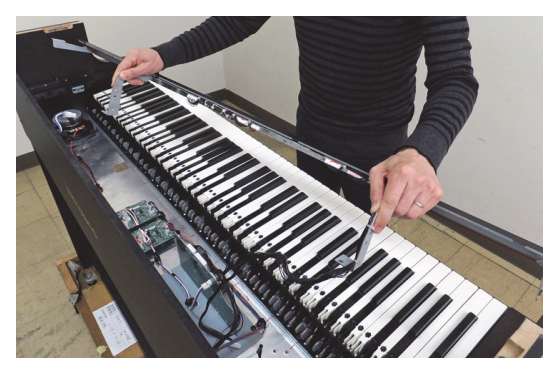

### **Detaching the End Block**

- **1.** Detach the Top Board (as described earlier).
- **2.** Detach the Lid Board (as described earlier).
- **3.** Detach the Front Panel (as described earlier).
- Remove the screws (2 each on the left and right) securing the End Blocks in place from underneath.(Plain View (Fig. A) (1) (p. 12), e-4 in View A2)

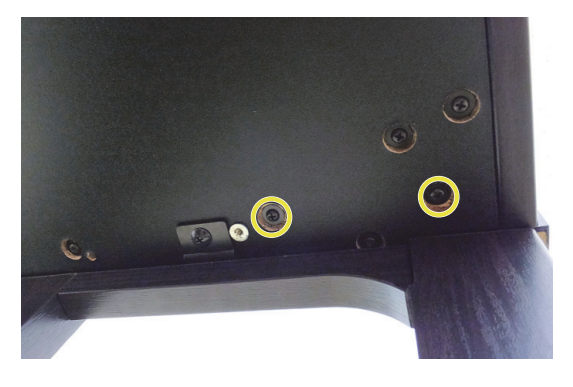

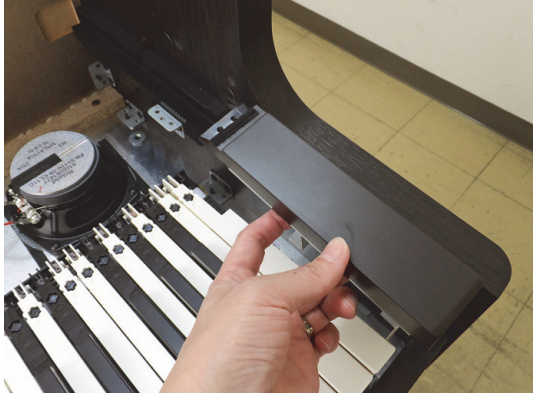

### HP704-DR/LA/WH/CH, KSH704/2DR/LA/WH/CH

### **Detaching the Keyboard**

- **1.** Detach the Top Board (as described earlier).
- **2.** Detach the Lid Board (as described earlier).
- **3.** Detach the Front Panel (as described earlier).
- **4.** Detach the left and right End Blocks (as described earlier).
- Remove the 15 screws securing the keyboard in place from above. (Plain View (Fig. A) (1) (p. 12), c-1 in View A4)

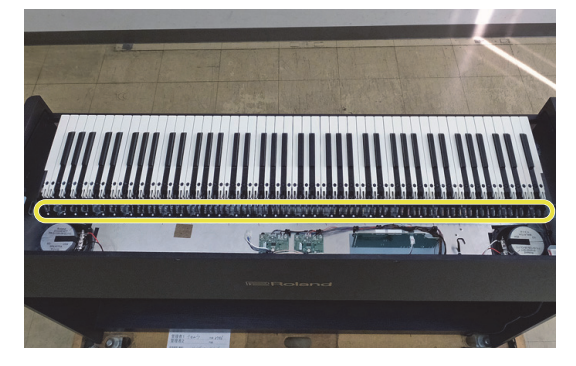

6. Remove the 8 screws securing the keyboard in place from underneath. (Plain View (Fig. A) (1) (p. 12), e-3 in View A2)

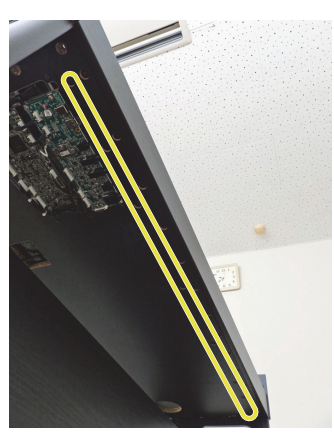

**7.** Slide the keyboard to the right side slightly and loose the coating clips (3 locations), then cut the cable tie (1 location).

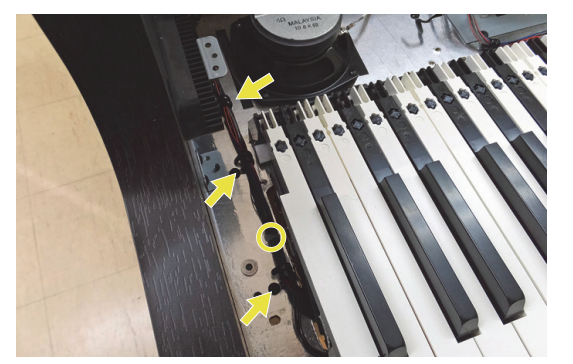

- **8.** Lift the keyboard and peel off the acetate tape fixing the wiring connected to the Main Board, then disconnect the wiring.
  - \* Never reuse the acetate tape (#40232123) or the double-sided tape (#40122556) if they are peeled off once. Affix the new tape.

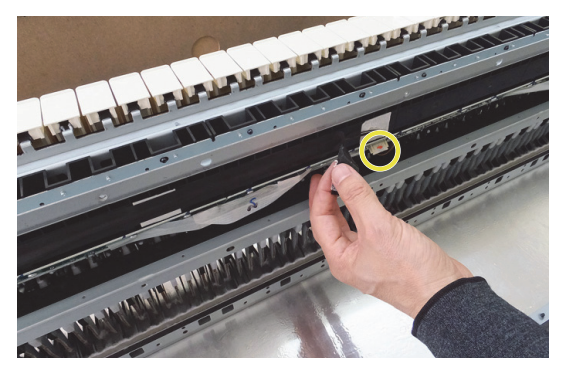

**9.** Detach the keyboard.

### **Detaching the Side Panel**

- **1.** Disconnect the speaker cable and the pedal cord at the bottom of Bottom Board.
- **2.** Detach the Top Board (as described earlier).
- **3.** Detach the Lid Board (as described earlier).
- **4.** Detach the Front Panel (as described earlier).
- **5.** Remove the screws (1 each on the left and right) securing the unit and stand in place (**Exploded View (All)** (p. 8), **a** in **View 1**), and detach the unit from the stand.

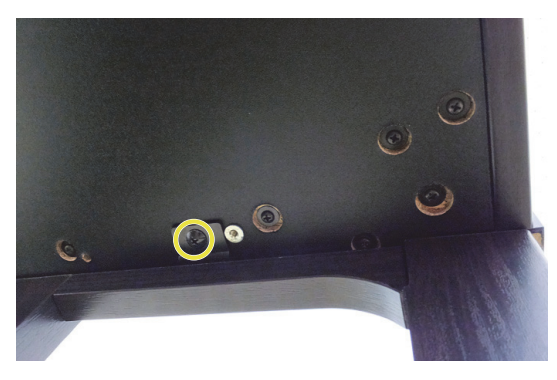

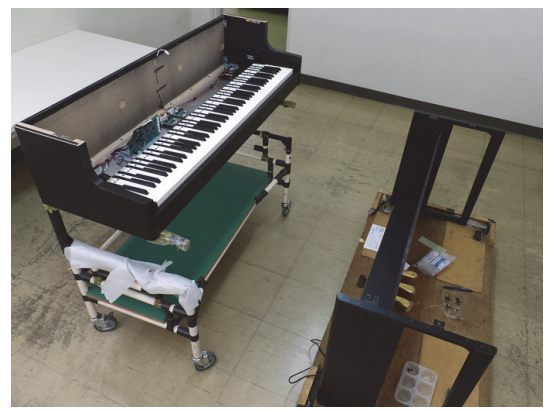

\* When detaching or installing the unit, take care not to damage the Front Jack Case on the left side of the bottom panel.

The power switch is located on the Side Panel L.

When removing the Side Panel L, before advancing to the procedure described below, remove the 2 screws securing the Lid SW Holder in place and detach the power switch.

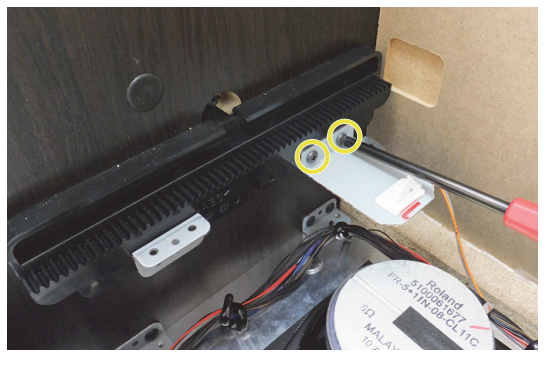

**6.** Remove the screws (3 each on the left and right) securing the unit in place from underneath. (**Plain View (Fig. A) (1)** (p. 12), **e-2** in **View A2**)

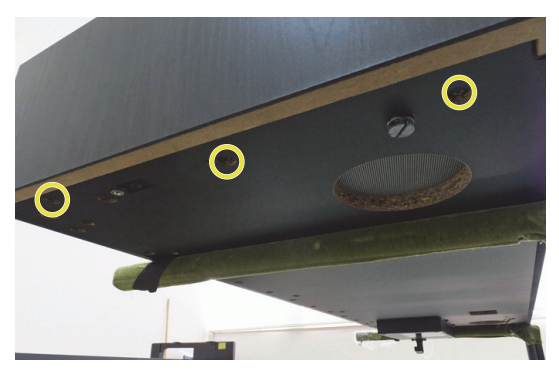

7. Remove the screws (2 each on the left and right) securing the unit in place from the back. (Exploded View (Fig. A) (p. 10), e-2 in View A1)

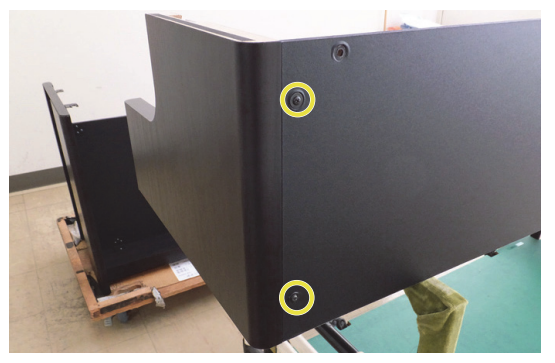

The Side Panel may fall when the screws are removed. To prevent them from falling, support them by hand when you carry out this operation.

### Important Notes on Assembly

Give attention to the following point about the wiring (#5100054609) that is securing the Main Board and the Front Jack Board.

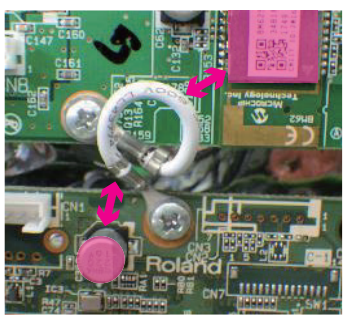

Secure the wiring so as not to come near the locations shown with pink in the figure.

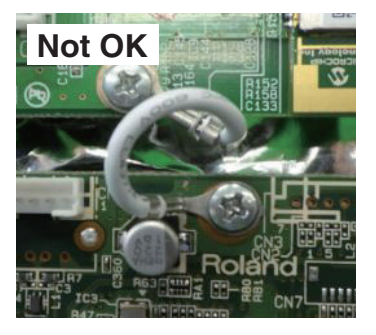

## **Block Diagram**

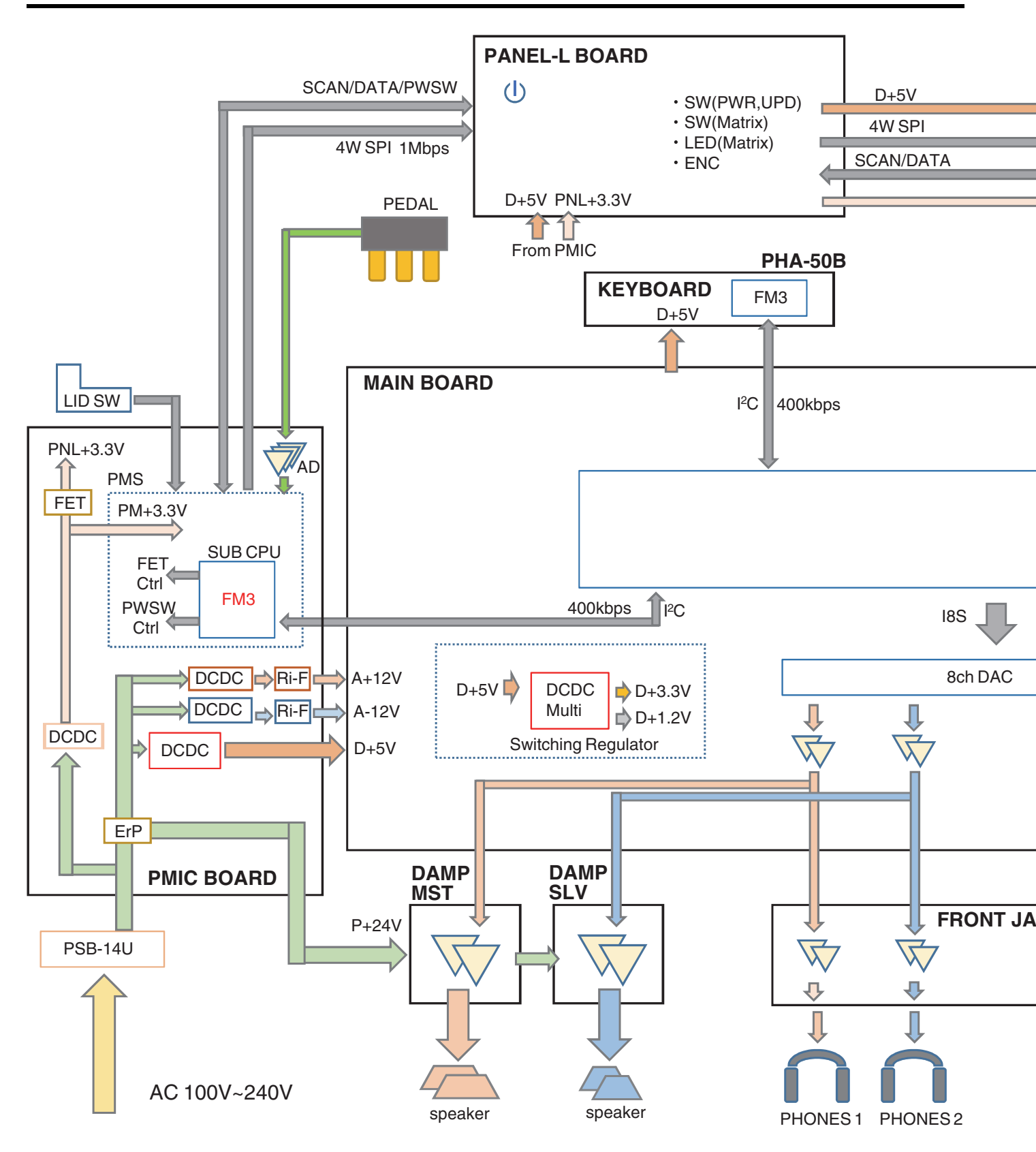

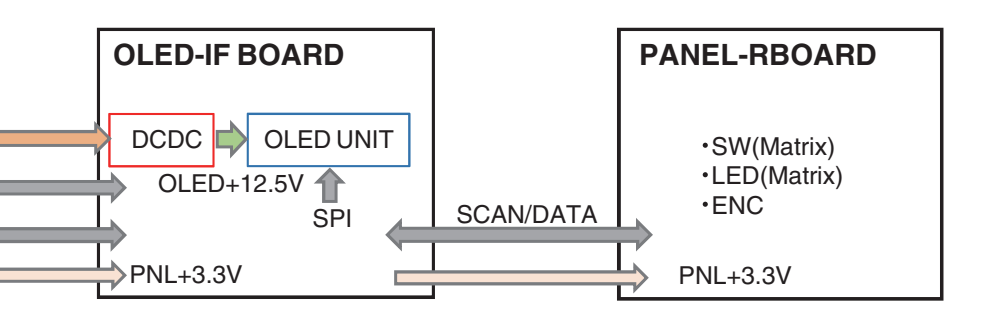

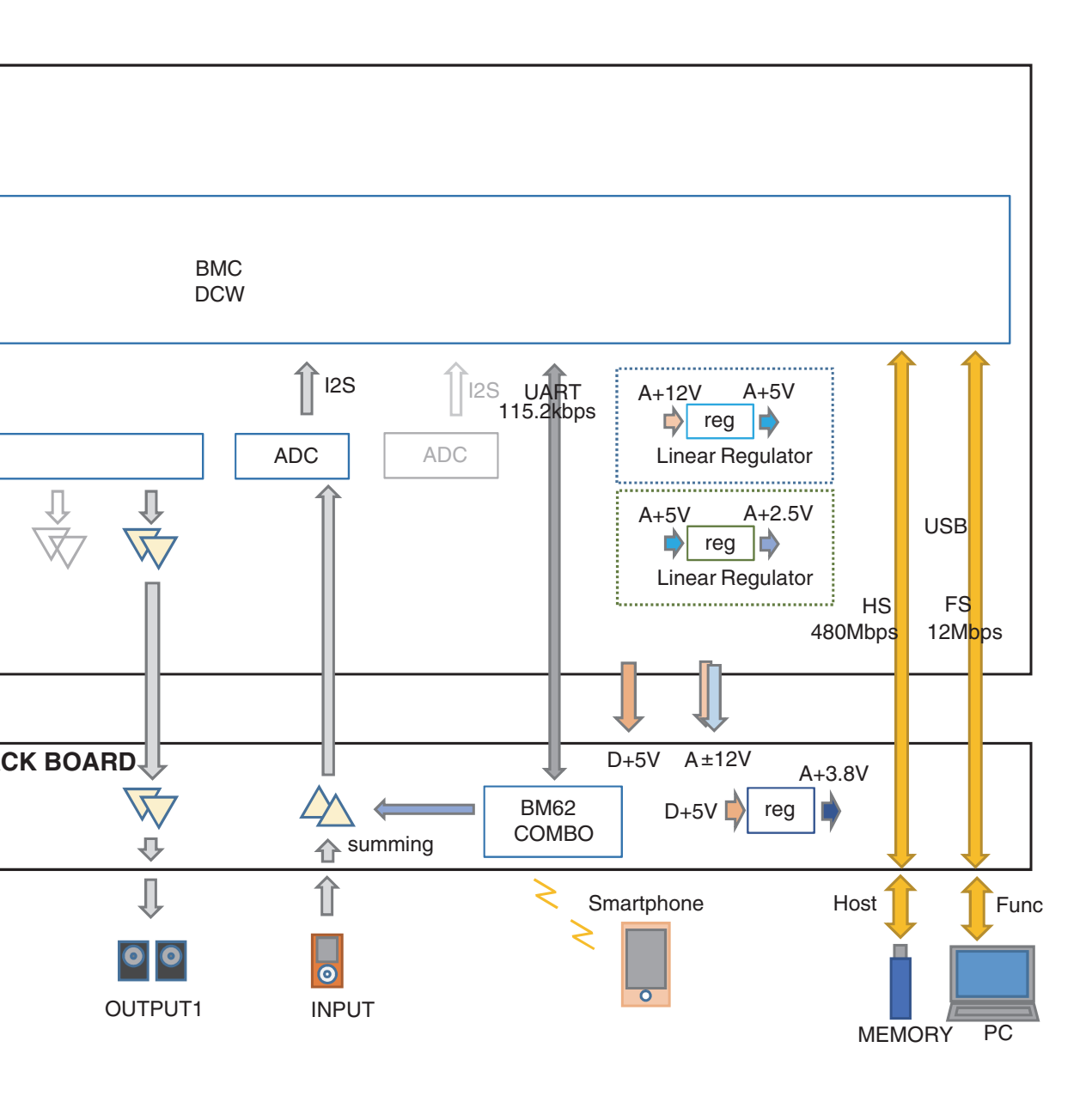

## Wiring Diagram

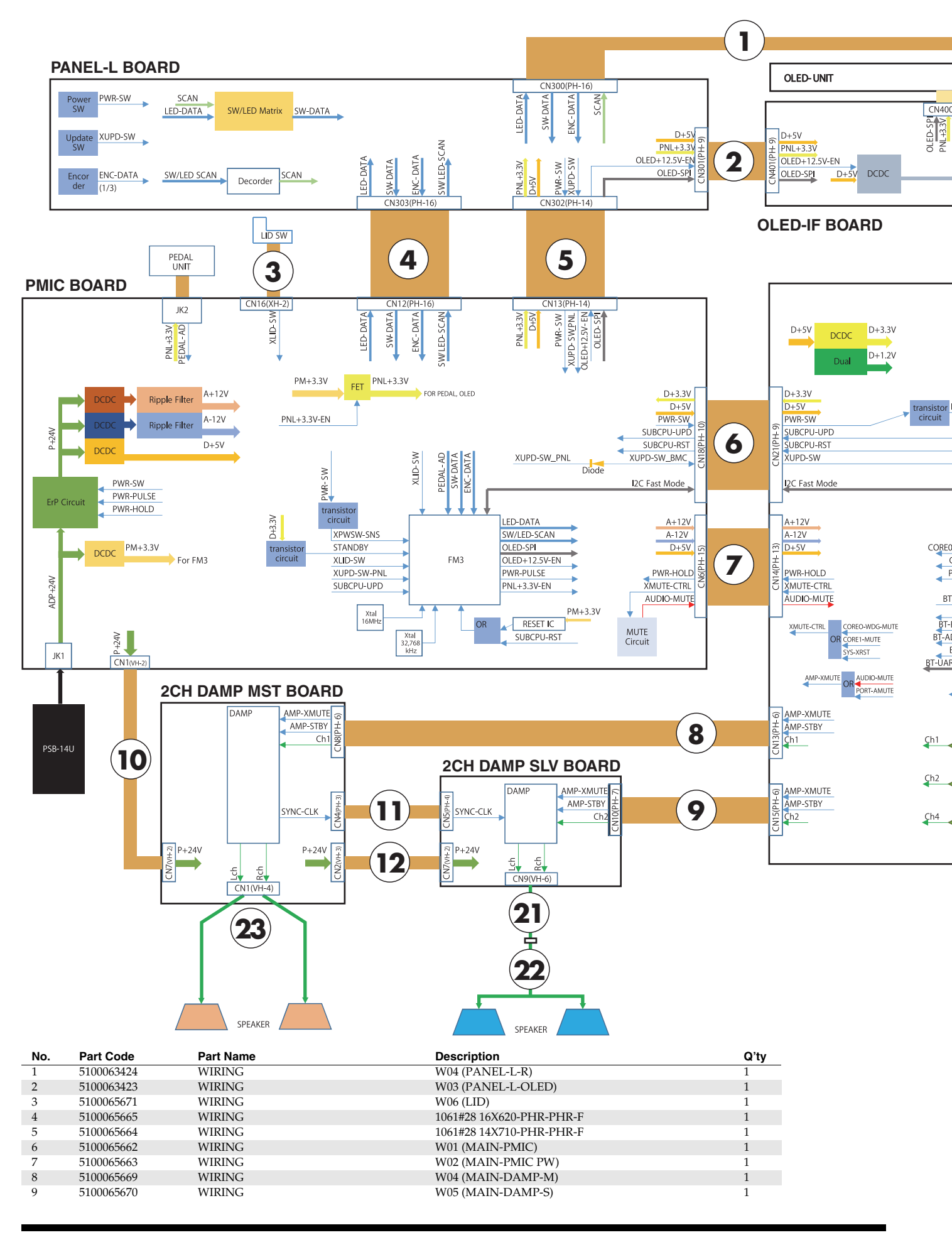

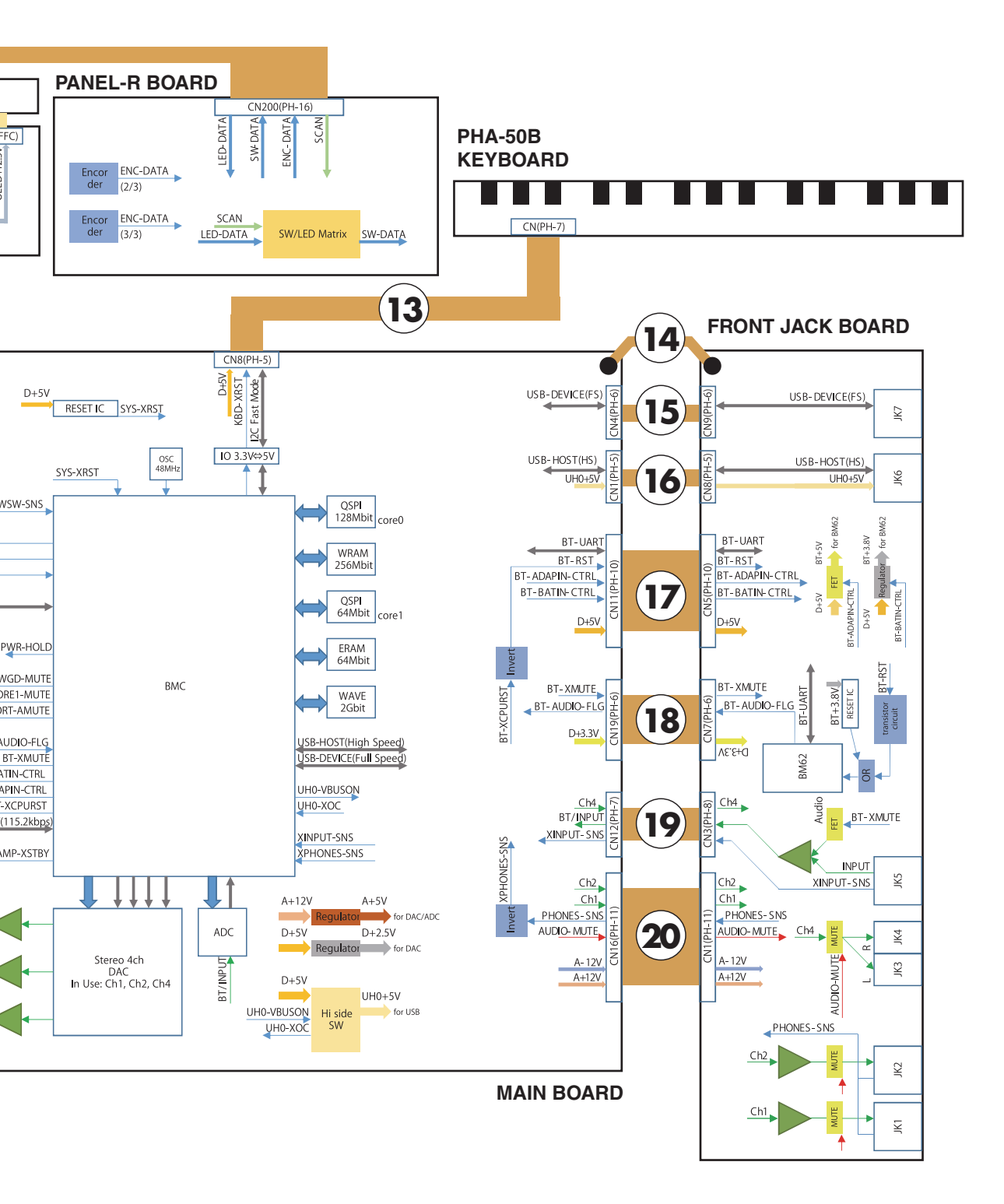

| No. | Part Code  | Part Name | Description              | Q'ty |
|-----|------------|-----------|--------------------------|------|
| 10  | 5100065672 | WIRING    | W07 (PMIC-DAMP-M)        | 1    |
| 11  | 5100063441 | WIRING    | W13 (DAMP-DAMP CLK)      | 1    |
| 12  | 5100063440 | WIRING    | W12 (DAMP-DAMP PW)       | 1    |
| 13  | 5100065674 | WIRING    | W09 (KEY)                | 1    |
| 14  | 5100054609 | WIRING    | W10 (LUG-LUG)            | 1    |
| 15  | 5100063425 | WIRING    | W05 (USB-F)              | 1    |
| 16  | 5100063426 | WIRING    | W06 (USB-H)              | 1    |
| 17  | 5100065666 | WIRING    | 1061#28 10X230-PHR-PHR-F | 1    |
| 18  | 5100063428 | WIRING    | 1061#28 6X60-PHR-PHR-F   | 1    |
| 19  | 5100065667 | WIRING    | W03 (MAIN-FJACK)         | 1    |
| 20  | 5100065668 | WIRING    | 1061#28 11X150-PHR-PHR-F | 1    |
| 21  | 5100065675 | WIRING    | W10 (DAMP-B-RELAY)       | 1    |
| 22  | 5100065676 | WIRING    | W11 (RELAY-SP)           | 1    |
| 23  | 5100065673 | WIRING    | W08 (DAMP-A-SP)          | 1    |
|     |            |           |                          |      |

## Parts List (HP704)

- Due to one or more of the following reasons, parts with parts code \*\*\*\*\*\*\* cannot be supplied as service parts.
- · Supply is prohibited due to copyright restrictions.

- It is carried in electronic data on the Roland web site.
  The part is made to order (at current market price).
  It is a package or an accessory irrelevant to the function
- maintenance of the main body.
- Reissuance is restricted.
  - It is supplied as an assembled part (under a different part code).
    It can be replaced with an article on the market. (battery or etc.)
  - A number of circuit boards are grouped together and supplied as a single circuit board (under a different part code).
- Note: The parts marked # are new. (initial parts) The description "Q'ty" means a necessary number of the parts per one product.

CASING

| CASIN | a          |                   |             |                                        |   |
|-------|------------|-------------------|-------------|----------------------------------------|---|
| #     | 5100064892 | TOP BOARD         |             | for DR                                 | 1 |
| #     | 5100064908 | MUSIC REST        |             | for DR                                 | 1 |
| #     | 5100064904 | UPPER BLIND       |             | for DR                                 | 1 |
| #     | 5100067982 | SIDE PANEL L      | FOR SERVICE | for DR                                 | 1 |
| #     | 5100067983 | SIDE PANEL R      | FOR SERVICE | for DR                                 | 1 |
|       | 5100062532 | LOWER BLIND       |             | for DR                                 | 1 |
|       | 5100051981 | END BLOCK         |             | for DR                                 | 2 |
|       | 5100062524 | LID BOARD         |             | for DR                                 | 1 |
|       | 5100062713 | LID BLIND         |             | for DR                                 | 1 |
|       | 5100062528 | LID BLIND COVER   |             | for DR                                 | 1 |
| #     | 5100065130 | LID ANGLE COVER   |             | for DR                                 | 1 |
| #     | 5100064912 | REAR PANEL        |             | for DR, CH                             | 1 |
| #     | 5100064893 | TOP BOARD         |             | for LA                                 | 1 |
| #     | 5100064909 | MUSIC REST        |             | for LA                                 | 1 |
| #     | 5100064905 | UPPER BLIND       |             | for LA                                 | 1 |
| #     | 5100067984 | SIDE PANEL L      | FOR SERVICE | for LA                                 | 1 |
| #     | 5100067985 | SIDE PANEL R      | FOR SERVICE | for LA                                 | 1 |
|       | 5100062533 | LOWER BLIND       |             | for LA                                 | 1 |
|       | 5100051980 | END BLOCK         |             | for LA, CH                             | 2 |
|       | 5100062525 | LID BOARD         |             | for LA                                 | 1 |
|       | 5100062715 | LID BLIND         |             | for LA                                 | 1 |
|       | 5100062529 | LID BLIND COVER   |             | for LA                                 | 1 |
| #     | 5100065131 | LID ANGLE COVER   |             | for LA                                 | 1 |
| #     | 5100064913 | REAR PANEL        |             | for LA                                 | 1 |
| #     | 5100064894 | TOP BOARD         |             | for WH                                 | 1 |
| #     | 5100064910 | MUSIC REST        |             | for WH                                 | 1 |
| #     | 5100064906 | UPPER BLIND       |             | for WH                                 | 1 |
| #     | 5100067986 | SIDE PANEL L      | FOR SERVICE | for WH                                 | 1 |
| #     | 5100067987 | SIDE PANEL R      | FOR SERVICE | for WH                                 | 1 |
| #     | 5100065135 | LOWER BLIND       |             | for WH                                 | 1 |
|       | 5100051982 | END BLOCK         |             | for WH                                 | 2 |
| #     | 5100065133 | LID BOARD         |             | for WH                                 | 1 |
|       | 5100062714 | LID BLIND         |             | for WH                                 | 1 |
| #     | 5100065134 | LID BLIND COVER   |             | for WH                                 | 1 |
| #     | 5100065132 | LID ANGLE COVER   |             | for WH                                 | 1 |
| #     | 5100064914 | REAR PANEL        |             | for WH                                 | 1 |
| #     | 5100064891 | TOP BOARD         |             | for CH                                 | 1 |
| #     | 5100064907 | MUSIC REST        |             | for CH                                 | 1 |
| #     | 5100064903 | UPPER BLIND       |             | for CH                                 | 1 |
| #     | 5100067988 | SIDE PANEL L      | FOR SERVICE | for CH                                 | 1 |
| #     | 5100067989 | SIDE PANEL R      | FOR SERVICE | for CH                                 | 1 |
|       | 5100062531 | LOWER BLIND       |             | for CH                                 | 1 |
|       | 5100062523 | LID BOARD         |             | for CH                                 | 1 |
|       | 5100062699 | LID BLIND         |             | for CH                                 | 1 |
|       | 5100062527 | LID BLIND COVER   |             | for CH                                 | 1 |
| #     | 5100065129 | LID ANGLE COVER   |             | for CH                                 | 1 |
|       | 5100063824 | LID SIDE COVER L  |             |                                        | 1 |
|       | 5100063825 | LID SIDE COVER R  |             |                                        | 1 |
| #     | 5100065196 | FRONT PANEL DOM   |             | for DR, LA, for Japan                  | 1 |
| #     | 5100065200 | FRONT PANEL DOM   |             | for WH, for Japan                      | 1 |
| #     | 5100065197 | FRONT PANEL EXP   |             | for DR, LA, CH for other than<br>Japan | 1 |
| #     | 5100065201 | FRONT PANEL EXP   |             | for WH, for other than Japan           | 1 |
| #     | 5100067979 | BOTTOM BOARD ASSY | FOR SERVICE | for DR, LA, WH, CH                     |   |
|       | 5100062356 | FRONT JACK CASE   |             |                                        | 1 |
|       | 5100052189 | SPEAKER COVER     |             |                                        | 2 |

CHASSIS

| <br>5100051973 | ANGLE            |                |            | 16 |
|----------------|------------------|----------------|------------|----|
| 5100052375     | ARM STAY         |                |            | 2  |
| 5100053090     | BLIND ANGLE      |                |            | 1  |
| 5100067990     | BLIND ANGLE      | W/GRILLE CLOTH | for DR, CH | 1  |
| 5100067991     | BLIND ANGLE      | W/GRILLE CLOTH | for LA     | 1  |
| 5100067992     | BLIND ANGLE      | W/GRILLE CLOTH | for WH     | 1  |
| 5100055890     | BRACKET          |                |            | 2  |
| 5100062620     | CENTER HOLDER    |                |            | 2  |
| 5100065333     | END BLOCK HOLDER |                |            | 2  |
|                |                  |                |            |    |

### HP704-DR/LA/WH/CH, KSH704/2DR/LA/WH/CH

|        | ~~~~                   |                             |                                                            |                |    |
|--------|------------------------|-----------------------------|------------------------------------------------------------|----------------|----|
| CHA    | SSIS                   |                             |                                                            |                |    |
|        | 04785534               | HINGE                       |                                                            |                | 2  |
| #      | 5100064915             | JACK BOARD HOLDER           |                                                            |                | 1  |
|        | 5100062335             | JACK BOARD HOLDER           |                                                            |                | 1  |
|        | 5100062610             | LID ANGLE                   |                                                            |                | 1  |
|        | 5100062609             | LID SW HOLDER               |                                                            |                | 1  |
|        | 5100062336             | MAIN BOARD HOLDER           |                                                            |                | 8  |
| #      | 5100064917             | REAR JACK HOLDER            |                                                            |                | 1  |
|        | 5100062613             | SIDE ANGLE L                |                                                            |                | 1  |
|        | 5100062614             | SIDE ANGLE R                |                                                            |                | 1  |
|        | 5100062606             | SW STAY                     |                                                            |                | 1  |
|        | 04452445               | TW HOLDER                   |                                                            |                | 2  |
|        |                        |                             |                                                            |                |    |
| KNO    | B, BUTTON              |                             |                                                            |                |    |
|        | 5100062316             | KEYTOP                      |                                                            | for DR, LA, CH | 16 |
|        | 5100062317             | KEYTOP                      |                                                            | for WH         | 16 |
|        | 5100062319             | R-KNOB                      |                                                            | for DR, LA, CH | 3  |
|        | 5100062320             | R-KNOB                      |                                                            | for WH         | 3  |
|        |                        |                             |                                                            |                |    |
| SWI    | ТСН                    |                             |                                                            |                |    |
|        | 5100051117             | PUSH SWITCH                 | SDKNA20700                                                 |                | 1  |
|        | 02781634               | TACT SWITCH                 | SKRGAED010                                                 |                | 16 |
|        |                        |                             |                                                            |                |    |
| JAC    | K, EXT TERMINAL        |                             |                                                            |                |    |
|        | 04452945               | 3.5MM JACK                  | YKB21-5344N                                                |                | 2  |
|        | 13449252               | 6.5MM JACK                  | YKB21-5006 (STEREO W/SW)                                   |                | 1  |
|        | 13449275               | 6.5MM JACK                  | YKB21-5074                                                 |                | 2  |
|        | 5100024850             | DCIACK                      | HEC3800-01-010                                             |                | 1  |
|        | 5100061609             | MINI DIN CONNECTOR          | VKE51-5448N                                                |                | 1  |
|        | 04459190               | USB CONNECTOR A TYPE FEMALE | VKF45-0033NI                                               |                | 1  |
|        | E100000E21             | USP CONNECTOR P TYPE FEMALE | VET45-0033IN                                               |                | 1  |
|        | 5100005551             | USD CONNECTOR D THE FEMALE  | 1K145-00441N                                               |                | 1  |
| ספות   |                        |                             |                                                            |                |    |
| DIOI   | 5100061157             | OI FD                       | 901 9925711000                                             |                | 1  |
|        | 5100001157             | OLLD                        | JOE/J25/11000                                              |                | 1  |
|        |                        |                             |                                                            |                |    |
| SPE    | AKER, BUZZER           |                             |                                                            |                |    |
|        | 5100061677             | SPEAKER                     | FR-5+1IN-08-CL11C                                          |                | 2  |
| #      | 5100064528             | SPEAKER                     | TW-2IN-08-CH76C                                            |                | 2  |
|        |                        |                             |                                                            |                |    |
| KEY    | BOARD ASSY             |                             |                                                            |                |    |
|        | 5100054675             | KEYBOARD ASSY               | PHA-50B                                                    |                | 1  |
|        |                        |                             |                                                            |                |    |
| PWB    | BASSY                  |                             |                                                            |                |    |
| #      | 5100052931             | MAIN BOARD ASSY             |                                                            |                | 1  |
|        | 5100061656             | FRONT JACK BOARD ASSY       |                                                            |                | 1  |
|        | 5100061653             | PMIC BOARD ASSY             |                                                            |                | 1  |
|        | 5100052937             | 2CH DAMP MST BRD ASSY       |                                                            |                | 1  |
|        | 5100052938             | 2CH DAMP SLV BRD ASSY       |                                                            |                | 1  |
|        | 5100061654             | PANEL SHEET ASSY            |                                                            |                | 1  |
|        | * This unit is         | actudes the following name  |                                                            |                | 1  |
|        | 1 nis unit n<br>****** | PANEL I BOADD               |                                                            |                | 1  |
|        | *****                  | I AINEL-L DUARD             |                                                            |                | 1  |
|        | *****                  | r ANEL-K DUAKU              |                                                            |                | 1  |
|        | ******                 | OLED-IF BOARD               |                                                            |                | 1  |
|        |                        |                             |                                                            |                |    |
| ENC    | 04346790               | ROTARY ENCODER              | EVEIBHF1520B                                               |                | 3  |
|        | 01010770               |                             | , _, _, _, _, _, _, _, _, _, _, _, _,                      |                | 5  |
| WIRI   | NG. CABLE              |                             |                                                            |                |    |
|        | 5100063428             | WIRING                      | 1061#28 6X60-PHR-PHR-F                                     |                | 1  |
| #      | 5100065666             | WIRING                      | 1061#28 10X220_PHP_PHP_PHP_E                               |                | 1  |
| π<br># | 510005000              | WIDINC                      | 1001#20 10/220-1 11K-1 FIK-F<br>1061#20 11V150 DLID DLID F |                | 1  |
| #      | 5100065668             |                             | 1001#20 11A130-FHK-FHK-F                                   |                | 1  |
| ₩<br>₽ | 5100065664             |                             | 1001#20 14A/10-PHK-PHK-F                                   |                | 1  |
| #      | 5100065665             | WIKING                      | 1061#28 16X620-PHK-PHK-F                                   |                | 1  |
| #      | 5100065662             | WIRING                      | W01 (MAIN-PMIC)                                            |                | 1  |
| #      | 5100065663             | WIRING                      | W02 (MAIN-PMIC PW)                                         |                | 1  |
| #      | 5100065667             | WIRING                      | W03 (MAIN-FJACK)                                           |                | 1  |
|        | 5100063423             | WIRING                      | W03 (PANEL-L-OLED)                                         |                | 1  |
| #      | 5100065669             | WIRING                      | W04 (MAIN-DAMP-M)                                          |                | 1  |
|        | 5100063424             | WIRING                      | W04 (PANEL-L-R)                                            |                | 1  |
| #      | 5100065670             | WIRING                      | W05 (MAIN-DAMP-S)                                          |                | 1  |
|        | 5100063425             | WIRING                      | W05 (USB-F)                                                |                | 1  |
| #      | 5100065671             | WIRING                      | W06 (LID)                                                  |                | 1  |
| 17     | 5100062426             | WIRING                      | W06 (LISB-H)                                               |                | 1  |
| #      | 5100065420             |                             |                                                            |                | 1  |
| #      | 5100065672             | WINING                      | WU/(FWIC-DAWIF-WI)                                         |                | 1  |
| _      |                        |                             | $VV \cup S ( \cup \Delta V \cup P = \Delta = SP)$          |                |    |
| #      | 5100065673             | WIRING                      |                                                            |                | -  |

### HP704-DR/LA/WH/CH, KSH704/2DR/LA/WH/CH

| WIRING, CABLE |            |        |                     |   |
|---------------|------------|--------|---------------------|---|
| #             | 5100065675 | WIRING | W10 (DAMP-B-RELAY)  | 1 |
|               | 5100054609 | WIRING | W10 (LUG-LUG)       | 1 |
| #             | 5100065676 | WIRING | W11 (RELAY-SP)      | 1 |
|               | 5100063440 | WIRING | W12 (DAMP-DAMP PW)  | 1 |
|               | 5100063441 | WIRING | W13 (DAMP-DAMP CLK) | 1 |

|   | SCREWS |
|---|--------|
| 1 | 40     |

| REWS       |                     |                                |    |
|------------|---------------------|--------------------------------|----|
| 40563612   | SCREW 2.6X8         | FLAT TAPPING A BROWN BRONZE    | 12 |
| 40239401   | SCREW 3.5X8         | BINDING TAPPING A BZC          | 36 |
| 40010789   | SCREW 3X10          | BINDING TAPPING A FE BZC       | 8  |
| 40563023   | SCREW 3X16          | FLAT TAPPING A ZC              | 8  |
| 40011056   | SCREW 3X6           | BINDING TAPTITE B ZC           | 36 |
| 40011312   | SCREW 3X8           | BINDING TAPTITE P FE BZC       | 6  |
| 40011101   | SCREW 3X8           | BINDING TAPTITE B BZC          | 14 |
| 40127545   | SCREW 4X10          | TRUSS TAPPING A FE BZC         | 66 |
| 40010656   | SCREW 4X12          | TRUSS TAPPING A FE BZC         | 26 |
| 40012145   | SCREW 4X14          | TRUSS TAPPING A FE BZC         | 26 |
| 40010678   | SCREW 4X20          | TRUSS TAPPING A FE BZC         | 17 |
| 40564767   | SCREW 4X20          | VWH TAPTITE B W12.5 BZC        | 39 |
| 40010689   | SCREW 4X25          | TRUSS TAPPING A FE BZC         | 8  |
| 40011123   | SCREW 4X8           | BINDING TAPTITE B FE BZC       | 2  |
| 40238501   | SCREW 4X8           | BINDING TAPTITE P FE BZC       | 12 |
| 40010645   | SCREW 4X8           | TRUSS TAPPING A FE BZC         | 11 |
| 40012967   | SCREW M3X10         | PAN MACHINE W/SW+PW(7.8MM) BZC | 2  |
| 40237101   | SCREW M3X8          | PAN MACHINE W/SW+SMALL PW BZC  | 6  |
| 40238356   | SCREW M4X10         | FLAT TAPPING BZC               | 8  |
| 01906367   | SHOULDER SCREW      | 1065                           | 2  |
| 5100052079 | JACK NUT            |                                | 3  |
| 40569512   | WASHER T1X3.2X6     |                                | 2  |
| 5100063822 | POM WASHER 3 2X6XT2 | BLACK                          | 2  |

MISCELLANEOUS

| INISCEI | LLANEOUS   |                            |                              |                |    |
|---------|------------|----------------------------|------------------------------|----------------|----|
| #       | 5100065176 | MUSIC STOPPER              |                              | for DR         | 1  |
| #       | 5100065177 | MUSIC STOPPER              |                              | for LA         | 1  |
| #       | 5100065178 | MUSIC STOPPER              |                              | for WH         | 1  |
| #       | 5100065175 | MUSIC STOPPER              |                              | for CH         | 1  |
|         | 5100063854 | SCORE STOPPER ASSY         |                              | for DR, LA, CH | 1  |
|         | 5100063855 | SCORE STOPPER ASSY         |                              | for WH         | 1  |
|         | 5100062362 | DISPLAY COVER              |                              |                | 1  |
| #       | 5100064916 | PROP                       |                              |                | 1  |
|         | 5100052077 | HOOK HOLDER                |                              |                | 1  |
|         | 5100062361 | KEYTOP ESCUTCHEON          |                              |                | 16 |
|         | 5100062499 | LED ISOLATOR               |                              |                | 4  |
|         | 5100064797 | LED ISOLATOR 4P            |                              |                | 2  |
|         | 5100064798 | LED ISOLATOR 5P            |                              |                | 1  |
|         | 5100051975 | LID GEAR                   |                              |                | 2  |
|         | 5100046655 | LID GUIDE BUSH             |                              |                | 2  |
|         | 5100062604 | LID RAIL                   |                              |                | 2  |
|         | 5100051974 | LID RAIL STOPPER           |                              |                | 2  |
|         | 5100052170 | LID SHAFT                  |                              |                | 1  |
|         | 5100062605 | LID SHAFT STAY BUSH        |                              |                | 3  |
|         | 5100047126 | LID BLIND CUSHION          |                              |                | 2  |
|         | 5100063953 | PROP CUSHION               |                              |                | 2  |
|         | 5100052176 | END BLOCK FELT             |                              |                | 2  |
|         | 03012323   | KEY FELT                   |                              |                | 1  |
|         | 5100062365 | SPRING                     |                              |                | 16 |
|         | 40455345   | FREE CAP 8 BLK             |                              |                | 4  |
|         | 22285342   | CONNECTING PIN             | 228-342                      |                | 2  |
|         | 5100047120 | GUIDE PIN                  |                              |                | 2  |
|         | 40017378   | COATING CLIP               | CS-7                         |                | 38 |
|         | 40016523   | INSULOK TIE 100M/M T-18R   | (1000 PCS ORDERING PER)      |                | 27 |
|         | 40122612   | ACETATE TAPE               | NITTO #5 BLACK W10MM 30M 20P |                | -  |
|         | 40232123   | ACETATE TAPE               | NITTO #5 BLACK W20MM 30M 20P |                | -  |
|         | 40122556   | DOUBLE FACED ADHESIVE TAPE | #575X W30MM 30M              |                | -  |
|         | 5100021076 | DOUBLE SIDED ADHESIVE TAPE | NITTO #5000NS W5MM           |                | -  |
|         | 17041428   | GREASE FOR KEY             | FLOIL CR-125L WHITE 100CC    |                | -  |
|         | 17041858   | GREASE FOR KEY             | MOLYKOTE G-1039 (50 GRAM)    |                | -  |
|         | 17042034   | GREASE FOR KEY             | MOLYKOTE PG-661(W) 50CC      |                | -  |
|         | 17042116   | GREASE FOR LID RAIL        | FLOIL G-953 5CC (PINK)       |                | -  |
|         | 17042113   | GREASE(WHITE)              | FLOIL G-424F 10 CC           |                | -  |
|         |            |                            |                              |                |    |
|         |            |                            |                              |                |    |

#### ACCESSORIES (Standard)

| 5 | 5100047497 | AC ADAPTOR  | PSB-14U 2                  |                                               | 1 |
|---|------------|-------------|----------------------------|-----------------------------------------------|---|
| 5 | 5100048283 | AC CORD SET | 100V EYEGLASS ARK-VFF 1.0M | (19) for 100V                                 | 1 |
| 0 | 02562456   | AC CORD SET | 120V 1.0M (NON POLAR)      | (22, 23, 28) for 117VU,<br>117VASIA, 117VU/CS | 1 |
| 5 | 5100012293 | AC CORD SET | 117VBL 1.0M FOR PSB        | (26) for 117VBL                               | 1 |
| 0 | )1903356   | AC CORD SET | 230V 1.0M FOR PSB          | (38) for 230VE/EU                             | 1 |
| 5 | 5100018086 | AC CORD SET | 230VE 1.0M FOR EPS         | (38) for 230VE/EU                             | 1 |
| 5 | 5100033404 | AC CORD SET | 240V SP501-IS037 PSB 1.0M  | (59) for 240VA                                | 1 |

### HP704-DR/LA/WH/CH, KSH704/2DR/LA/WH/CH

| ACCESSORIES (Standard) |            |                             |                            |                 |   |  |
|------------------------|------------|-----------------------------|----------------------------|-----------------|---|--|
|                        | 5100019558 | AC CORD SET                 | 220V CCC SP505A-IS037 1.0M | (65) for 220VCN | 1 |  |
|                        | 5100039367 | AC CORD                     | SP021A+IS037 220VK 2.5M 2P | (66) for 220VK  | 1 |  |
|                        | 5100028675 | HEAD-PHONE                  | RH-25A (SERVICE ONLY)      | only for Japan  | 1 |  |
| #                      | 5100064209 | OWNER'S MANUAL              | JAPANESE                   |                 | 1 |  |
| #                      | 5100064208 | OWNER'S MANUAL              | MULTILANGUAGE              |                 | 1 |  |
| #                      | 5100064210 | OWNER'S MANUAL              | CHINESE                    |                 | 1 |  |
|                        | 5100064269 | SONGBOOK PIANO MASTERPIECES | JAPANESE                   |                 | 1 |  |
|                        | 5100064270 | SONGBOOK PIANO MASTERPIECES | ENGLISH                    |                 | 1 |  |

## Parts List (KSH704/2)

#### CASING

| # | 5100068007 | SIDE BOARD L ASSY | FOR SERVICE | for DR | 1 |
|---|------------|-------------------|-------------|--------|---|
| # | 5100068008 | SIDE BOARD R ASSY | FOR SERVICE | for DR | 1 |
| # | 5100065220 | REAR BOARD        |             | for DR | 1 |
| # | 5100065224 | PEDAL BOARD       |             | for DR | 1 |
| # | 5100068005 | SIDE BOARD L ASSY | FOR SERVICE | for LA | 1 |
| # | 5100068006 | SIDE BOARD R ASSY | FOR SERVICE | for LA | 1 |
| # | 5100065221 | REAR BOARD        |             | for LA | 1 |
| # | 5100065225 | PEDAL BOARD       |             | for LA | 1 |
| # | 5100068003 | SIDE BOARD L ASSY | FOR SERVICE | for WH | 1 |
| # | 5100068004 | SIDE BOARD R ASSY | FOR SERVICE | for WH | 1 |
| # | 5100065222 | REAR BOARD        |             | for WH | 1 |
| # | 5100065226 | PEDAL BOARD       |             | for WH | 1 |
| # | 5100068009 | SIDE BOARD L ASSY | FOR SERVICE | for CH | 1 |
| # | 5100068010 | SIDE BOARD R ASSY | FOR SERVICE | for CH | 1 |
| # | 5100065219 | REAR BOARD        |             | for CH | 1 |
| # | 5100065223 | PEDAL BOARD       |             | for CH | 1 |
|   |            |                   |             |        |   |

#### CHASSIS

| 5100051350 | JOINT HOLDER L     |                | 1 |
|------------|--------------------|----------------|---|
| 5100051351 | JOINT HOLDER R     |                | 1 |
| 5100062615 | SP HOLDER L        |                | 1 |
| 5100062616 | SP HOLDER R        |                | 1 |
| 5100051346 | SP-BOX ANGLE       |                | 4 |
| 5100051979 | PEDAL BOARD HOLDER |                | 2 |
| 5100063383 | PEDAL UNIT         | W/ ADJUST BOLT | 1 |
|            |                    |                |   |

#### SCREWS

| <br>       |             |                         |    |
|------------|-------------|-------------------------|----|
| 40010645   | SCREW 4X8   | TRUSS TAPPING A FE BZC  | 18 |
| 40677190   | SCREW 4X20  | FLAT TAPPING A FE BZC   | 6  |
| 40010678   | SCREW 4X20  | TRUSS TAPPING A FE BZC  | 6  |
| 40010690   | SCREW 4X30  | TRUSS TAPPING A FE BZC  | 6  |
| 40017634   | SCREW 4X40  | TRUSS TAPPING A FE BZC  | 4  |
| 40782023   | SCREW M4X40 | PAN MACHINE W/SW ZC     | 2  |
| 40784167   | SCREW M5X20 | PAN MACHINE W/SW FE BZC | 2  |
| 5100062685 | ADJUST BOLT |                         | 1  |

#### MISCELLANEOUS

| 5100062607 | LEG ESCUTCHEON A         |                         | 2 |
|------------|--------------------------|-------------------------|---|
| 5100062608 | LEG ESCUTCHEON B         |                         | 2 |
| 5100051245 | HOLDER CUSHION           |                         | 2 |
| 5100046541 | PEDAL BOARD FELT         |                         | 3 |
| 40016523   | INSULOK TIE 100M/M T-18R | (1000 PCS ORDERING PER) | 2 |

#### ACCESSORIES (Standard)

|   | 5100046646 | PHONES HOOK |                            | 1 |
|---|------------|-------------|----------------------------|---|
|   | 40126267   | SCREW M4X16 | PAN MACHINE W/SW+PW FE BZC | 2 |
|   | 40679101   | SCREW M5X20 | TRUSS MACHINE FE BZC       | 6 |
| # | 5100052202 | SCREW M5X40 | ORIGINAL TRUSS TC BZC      | 4 |

# Turning On and Off the Power

The power to this model can be turned on or off by opening or closing the lid.

First, connect the AC adaptor (PSB-14U) when the lid is closed. Next, opening the lid turns on the power to the unit and closing the lid turns off the power.

\* The power switch is at the left back in the unit.

To turn off the power when the lid opens, continue to hold down  $\bigcirc$  at the left edge of the panel and when **Don't disconnect the power.** is displayed on the screen, release your finger.

\* After holding down () and releasing your finger, it takes several seconds until the () LED goes dark.

Press it again to turn on the power.

## **Verifying the Version**

- 1. Press 🗘 .
- **2.** Turn  $\pm$  to select **Version**.
- 3. Press 👱
  - The version information is displayed.

When  $\pm$  is turned here, version for **Bluetooth** is displayed, and when  $\pm$  is turned again, version for **Keyboard** is displayed.

Press O .
 The initial screen returns

### Data Backup and Restore Operations

#### **Items Required**

• USB memory device

#### Formatting a USB Memory

- 1. Connect a USB memory device to the unit's **USB Memory** connector (on the left side of the unit's bottom panel).
- **2.** Press 🌣
- Turn ± to select Format Media and press ±.
   The Format Media screen appears.
- Turn ½ to select USB Memory and press ½.
   A confirmation message appears.

**5.** To execute formatting, turn  $\pm$  to select **Yes** and press  $\pm$ . To cancel it, turn  $\pm$  to select **No** and press  $\pm$ .

Selecting  $\ensuremath{\text{Yes}}$  formats the USB memory device.

- \* Never turn off the power or detach the USB memory device while **Executing...** is displayed on the screen.
- 6. Press ♥ . The initial screen returns.

#### **Backup Operation**

All data including song data and the setting of the unit can be backed up completely by procedure described below.

- \* However, pairing information of Bluetooth can not be backed up. When returning the product to the customer, request him/her to pair by himself/herself again.
- **1.** Follow **Formatting a USB Memory** (p. 48) to format the USB memory device.
- **2.** Press and hold  $\bigcirc$  to turn off the power.
- **3.** Connect the formatted USB memory device to the unit's **USB Memory** connector (on the left side of the unit's bottom panel).
- Hold down in and ►/■ and press ().
   Backup All Data is displayed.
- It takes several seconds for detecting the USB memory device.
   No USB Memory is displayed until the USB memory device is detected.
- Press ★ . A confirmation message appears.
- 6. To execute the backup operation, turn ½ to select Yes and press ½. To cancel it, turn ½ to select No and press ½. Selecting Yes starts the backup operation.
  - \* Never turn off the power or detach the USB memory device while **Executing...** is displayed on the screen.

**Backup Completed. Power off, then on.** is displayed, the backup operation has finished.

- 7. Detach the USB memory device and reset the power.
  - \* If **An error occurred during writing**. is displayed, the backup operation has failed. Replace the USB memory device and carry out the operation again. And also, in consideration of failing in the restoring, we recommend that you may copy the backup data to the computer.

### **Restore Operation**

- **1.** Press and hold  $\bigcirc$  to turn off the power.
- **2.** Connect the USB memory device containing the backed-up data to the unit's **USB Memory** connector (on the left side of the unit's bottom panel).
- Hold down ☐ and and press ().
   Restore All Data is displayed.
- \* It takes several seconds for detecting the USB memory device. **No USB Memory** is displayed until the USB memory device is detected.
- **4.** Press <u>↓</u> . A confirmation message appears.
- 5. To execute the restore operation, turn ± to select Yes and press ±.
  To cancel it, turn ± to select No and press ±.
  Selecting Yes starts the restore operation.
  - \* Never turn off the power or detach the USB memory device while **Executing...** is displayed on the screen.

When **Restore Completed. Power off, then on.** is displayed, the restore operation has finished.

- 6. Detach the USB memory device and reset the power.
- \* If **An error occurred during reading.** is displayed, the restore operation has failed. Replace the USB memory device and copy the backed-up data from the computer, then carry out the restore operation again.

## **Performing a Factory Reset**

Executing the following procedure erases all song data saved in the internal memory and returns the each setting of the unit to their factory default. By this method, you can get the result same as **06. Factory Reset** (p. 50) in Test Mode.

- \* Executing the factory reset can erase the information of the Bluetooth device used for testing. However, the information of the Bluetooth device paired by the customer is also erased. When returning the product to the customer, request him/her to pair by himself/herself again.
- **1.** Press and hold () to turn off the power.
- Hold down Piano and Strings and press (). Continue to hold down Piano and Strings until the screen shown below appears.

01.Factory Reset Press [Rec] button

3. Press

**Executing...** is displayed and the factory reset starts. When **End Turn off power.** appears, the factory reset has finished.

Turn off the power.

## **Updating the System**

### **Items Required**

- Computer
- USB memory device
- Update file (obtained via Service Net)

### Procedure

- **1.** Follow **Formatting a USB Memory** (p. 48) to format the USB memory device.
- **2.** Copy the update file (**R075\_UPA.BIN**) to the root folder of the formatted USB memory device.
- **3.** Open the lid, and press and hold  $\bigcirc$  to turn off the power to the unit.
- Connect the USB memory device just described to the unit's USB Memory connector (on the left side of the unit's bottom panel).
- 5. Hold down **PianoDesigner** and press ().

Continue to hold down **PianoDesigner** until **===update===** appears on the screen.

The time required to update is approximately 2 minutes. When the Wave update is included, it needs approximately 30 minutes.

- Never turn off the power or detach the USB memory device while the update is in progress.
- \* When the Panel CPU is updated while the updating is in progress, the display goes dark and when the update of the Panel CPU is finished, the display lights up again.

When **=update finished.=** appears, the update has finished.

**6.** Detach the USB memory device and reset the power.

## Test Mode

### **Items Required**

- AC adaptor (PSB-14U)
- Amp-equipped monitor speaker
- Headphones (1/4-inch phone and miniature phone)
- USB memory device
- Cables
- Audio playback device (R-09, etc.)
- Mobile device capable of Bluetooth LE (iPhone or Android)
- Software program capable of Bluetooth MIDI

### **Entering the Test Mode**

Hold down **Piano** and **Other** and press  $\bigcirc$ . Continue to hold down **Piano** and **Other** until the screen shown below appears.

| 01.Version  | (1/3)     |
|-------------|-----------|
| HP704 / EXP |           |
| PROG:1.01   | LOAD:1.00 |
| KBD :1.01   | FM3 :1.02 |
|             |           |

### **Quitting the Test Mode**

Press and hold  $\bigcirc$  to turn off the power.

### **Skipping the Test Items**

Holding down  $\diamondsuit$  and pressing 1 quits the current test item and returns operation to the previous test item.

Holding down  $\clubsuit$  and pressing  $\blacktriangleright / \blacksquare$  quits the current test item and advances operation to the next test item.

### **Test Items**

- 01. Version (p. 50)
- 02. Model Name (p. 50)
- 03. Destination (p. 50)
- 04. BLE Test (p. 50)
- 05. A2DP Test (p. 50)
- 06. Factory Reset (p. 50)
- 07. Encoder Test (p. 51)
- 08. Encoder SW Test (p. 51) 09. SW/LED Test (p. 51)
- 10. LED Brightness Test (p. 51)
- 11. Sound Test (p. 52)
- 12. Mute Test (p. 52)
- 13. Pedal AD Test (p. 53)
- 14. USB Test (p. 53)
- 15. Jack Sense Test (p. 53)
- 16. Lid SW Test (p. 53)
- 17. Display Test (p. 53) 18. Device Test (p. 53)
- 19. Model/Dest/Version (p. 54)

Test Items in Normal Mode 01. IN/OUT Test (p. 54) 02. Bluetooth Test (p. 54)

#### 01. Version

All LEDs light up and the Version screen appears.

| (1/3)     |
|-----------|
|           |
| LOAD:1.00 |
| FM3 :1.02 |
|           |

**1.** Verify the model name, destination (**DOM**, **US** or **EXP**) and the respective version number.

The Program version (**PROG**) manages the versions of Program ROM0/ ROM1 and WAVE ROM0/ROM1 in a lump. If these versions do not match, **NG** ("not OK") is displayed.

When the result is not OK, turn  $\pm$  to advance to the third page and verify the contents of the error. For the items of NG ("not OK"), \* is displayed next to the version.

When the result is OK, turn  $\not\perp$  to advance to the second page.

#### **2.** Verify the Bluetooth version (**BT**).

If the Bluetooth module or wiring connections in the unit are faulty, --- is displayed.

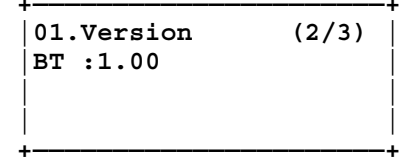

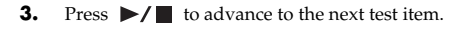

#### 02. Model Name

This makes the setting for the model of the unit being tested.

| 02.Model Name |  |
|---------------|--|
|               |  |
|               |  |
| +             |  |

**1.** Turn  $\pm$  to select the model.

\* Correct model name for the unit being tested is printed on the sticker at the bottom of the Front Jack Case. Select the model name correctly because the Bluetooth function should be enabled or not if the model name has -L or not at the end of it.

Without **-L**: the Bluetooth function is enable.

With **-L**: the Bluetooth function is not enable.

\* A sign for color variation (**DR**, **LA**, **WH** or **CH**) is not displayed.

#### 2. Press

The model setting is written and execution advances to the next test item.

#### 03. Destination

This makes the setting for the product's destination for the unit being tested.

- 1. Press Strings
- **2.** Press •

The destination is written and execution advances to the next test item.

### 04. BLE Test

Skip this test item in servicing. (  $\diamondsuit$  +  $\blacktriangleright$ /

#### 05. A2DP Test

Skip this test item in servicing. (  $\diamondsuit$  +  $\blacktriangleright/\blacksquare$  )

#### 06. Factory Reset

This returns the settings to their factory defaults.

06.Factory Reset Press [Rec] button

Pressing • executes the factory reset.

When the operation has finished, execution automatically advances to the next test item.

#### 07. Encoder Test

This checks the operation when turning the encoders.

| 07.Encoder Test |    |     |  |  |  |
|-----------------|----|-----|--|--|--|
| Volume:         | 20 | <-  |  |  |  |
| Select:         | 20 | < - |  |  |  |
| Tempo :         | 20 | < - |  |  |  |
| +               |    |     |  |  |  |

- Turn the ◄ knob counterclockwise.
   The value on the screen decreases from 20 to 0 in sequence.
- Turn the →) knob clockwise. The value on the screen increases from 0 to 20 in sequence.
- Test the ★ and TEMPO knobs in the same way. When testing for all encoders has finished, execution automatically advances to the next test item.

#### 08. Encoder SW Test

This checks the operation when pressing the encoders.

| 08.Encoder | SW | Test |   |
|------------|----|------|---|
| Volume     |    |      |   |
| +          |    |      | _ |

When the unit enters this test item, all LEDs lights up. Press the encoder displayed on the screen. Volume ( ), Select (  $\pounds$  ) and Tempo appear in sequence.

\* Pressing the encoder produces a piano sound.

When testing for all encoders has finished, execution automatically advances to the next test item.

#### 09. SW/LED Test

This checks the operation of the switches and LEDs.

| 09.SW/LED Test |    |   |  |
|----------------|----|---|--|
| white(left)    | 8/ | 8 |  |
| +              |    |   |  |

Working in sequence, press each button whose LED flashes. The number of remaining switches is displayed on the screen.

\* Pressing the buttons produces a piano sound.

Flashing in red:  $\bullet$  ,  $\triangle$ 

When testing for all switches has finished, execution automatically advances to the next test item.

### **10. LED Brightness Test**

This checks the variation of the brightness of the LEDs.

```
10.LED Brightness Test
white All On
```

1. Press Piano.

Verify that **E.Piano** flashes white and all other buttons light up white.

- Press E.Piano.
   Verify that and △ light up red.
- **3.** Press ►/■ to advance to the next test item.

#### 11. Sound Test

This checks the speaker output.

| 11.Sound Test |  |
|---------------|--|
|               |  |
|               |  |
| +             |  |

- **1.** Connect the amp-equipped monitor speakers to the **Output L/Mono** and **R** jacks.
- 2. Each time Piano is pressed, verify that the screen display is switched and the corresponding sound is produced from the corresponding output devices.
  - \* For the corresponding output devices, refer to the following figure.

| Screen<br>Display | Tone             | Output Device                                                                                                    | Top Board |
|-------------------|------------------|----------------------------------------------------------------------------------------------------|-----------|
| Direct            | Piano sound      | The piano sound with no effect is produced from all speakers and Phones jacks.                                         | L ch      |
| Reverb            | Piano sound      | The piano sound with reverb effect is produced with no audio artifacts or the like from all speakers and Phones jacks. |           |
| DAC A L           | Sine wave        | Speaker L ch<br>L channel of Phones jack (1/4-inch)                                                                    | Fa        |
| DAC A R           | Sine wave        | Speaker R ch<br>R channel of Phones jack (1/4-inch)                                                                    |           |
| DAC B L           | Sine wave        | Top Board Speaker L ch<br>L channel of Phones jack (miniature)                                                         | Speake    |
| DAC B R           | Sine wave        | Top Board Speaker R ch<br>R channel of Phones jack (miniature)                                                         |           |
| DAC D L           | Rectangular wave | Output L/Mono jack * Connect a dummy plug to the Output R jack.                                                        |           |
| DAC D R           | Rectangular wave | Output R jack                                                                                                    |           |

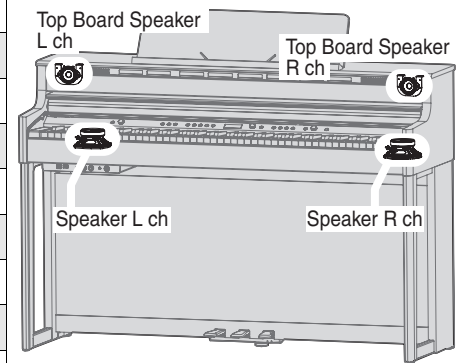

- **3.** Detach the amp-equipped monitor speakers.
- **4.** Press **>/** to advance to the next test item.

#### 12. Mute Test

This checks the operation of muting.

- 1. Play the key and verify that sound is produced.
- **2.** Press the flashing buttons in sequence shown in the table below and verify that the screen display is switched and the sine wave is not produced. When releasing the button, flashing changes to lighting.

| Button Namo  | Screen Display | Output Device |                                            |                                            |
|--------------|----------------|---------------|--------------------------------------------|--------------------------------------------|
| Button Name  |                | Speakers      | Output L/R jacks                           | Phones jacks (1/4-inch, miniature)         |
| Piano        | Core0 Mute     | -             | Sine wave is output with a small amount of | Sine wave is output with a small amount of |
| E.Piano      | Core1 Mute     | -             | sound even when the mute is in effect.     | sound even when the mute is in effect.     |
| Registration | Amp Mute       | -             | Sine wave                                  | Sine wave                                  |

**3.** Press  $\blacktriangleright/\blacksquare$  to advance to the next test item.

#### 13. Pedal AD Test

This checks the operation of each pedal.

| SOFT:_ SOST:_ DAMP:_<br> <br> | 13.Pedal AD Test     |  |
|-------------------------------|----------------------|--|
|                               | SOFT:_ SOST:_ DAMP:_ |  |
| · _                           | _                    |  |

For each pedal, depress it slowly, then when it is fully depressed, slowly release it.

Depending on how much the pedal is depressed, the value changes from **0** (not depressed) to **127** (fully depressed) and **F** appears on the screen.

When testing for all pedals has finished, execution automatically advances to the next test item.

#### 14. USB Test

This checks the operation of the USB connectors (Memory/Computer).

| USB Memory: _<br>USB MIDI : | <br> 14.USB Test<br> |   |
|-----------------------------|----------------------|---|
| USB MIDI :                  | USB Memory:          | _ |
| · _                         | USB MIDI :           | _ |

- Connect the USB memory device to the USB Memory connector. 1. o appears on the screen.
  - \* o does not appear if the USB memory device does not support high speed.
- 2. Using the USB cable, connect the USB Computer connector to the USB Memory connector.

o appears on the screen and execution automatically advances to the next test item.

When the execution advances to the next test item, detach the USB memory device and the USB cable.

#### 15. Jack Sense Test

This checks the switch operation of each jack.

| 15.Jack | Sense  | Test |
|---------|--------|------|
| Phones: | _<br>_ |      |

Connect the headphones plug to the **Phones** jack (stereo 1/4-inch 1. phone).

o appears on the screen.

Disconnect the plug. - appears on the screen.

2.

- 3. In the same way, check the tests for the Phones jack (stereo miniature phone) and the Input jack (stereo miniature phone).
- 4. Press **>/** to advance to the next test item.

#### 16. Lid SW Test

This checks the operation that power is turned on or off by the lid.

| 16.Lid SW Test |
|----------------|
| Close Lid.     |
| <br>+          |

1. Close the lid.

This test item is set so that the power is not turned off when the lid is closed. In other test items, the power is turned off when the lid is closed.

- 2. Open the lid. The display on the screen changes from **Close Lid.** to **OK** and **>/** flashes
- **3.** Press ►/■ to advance to the next test item.

### 17. Display Test

This checks the display on the screen.

17.Display Test

- 1. Press Piano, then the entire screen becomes black. Verify that all dots are displayed in black.
- 2. Press E.Piano, then the entire screen becomes white. Verify that all dots are displayed in white.
- Press Other, then the contrast is minimized. 3. At this time, see the screen from right above and verify that the vertical stripes appear at the lower half of the screen.
- 4. Press Registration, then the contrast is maximized. At this time, see the screen from right above and verify that the vertical stripes appear at the lower half of the screen.
- Press , then only the outer frame of the screen lights up. 5. At this time, verify that the outer frame of the screen does not hide under the display cover.
- **6.** Press ►/■ to advance to the next test item.

#### 18. Device Test

Entering this test item automatically starts testing of each device.

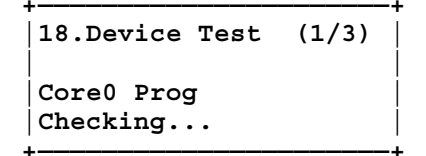

The tests for Wave ROM and ERAM start when the unit enters into 14. USB Test (p. 53) and they are executed in the background.

When OKs appear in all items, press  $\blacktriangleright$  /  $\blacksquare$  to advance to the next test item.

#### 19. Model/Dest/Version

This checks the model name, destination and version.

### 19.Model/Dest/Version HP704 / EXP Program Ver:1.02

1. Verify the model name, destination (DOM, US or EXP) and version.

#### 2. Press ►/■.

The screen shown below appears.

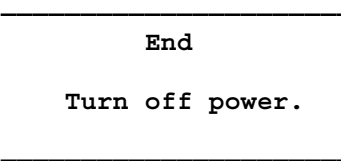

**3.** Press and hold () to turn off the power.

This completes the testing in the Test Mode.

The following tests are performed in the normal mode. Press  $~~\bigcirc~$  to turn on the power.

### 01. IN/OUT Test

This checks the operation of the Input, Output L/Mono and R jacks.

- 1. Connect the amp-equipped monitor speakers to the  $\mbox{Output L/Mono}$  and  $\mbox{\bf R}$  jacks.
- **2.** Input the audio signal to the **Input** jack (stereo).
- 3. Verify that sound is produced from the monitor speakers.
- **4.** Disconnect the plug from the **Output R** jack.
- **5.** Verify that sound of both left and right channels is produced from the monitor speaker.
- **6.** Detach the monitor speaker.

### 02. Bluetooth Test

This item tests the Bluetooth function.

\* For explanation in this section, we will choose iPhone as an example of the mobile device with Bluetooth function.

#### Verifying the Bluetooth Audio Function

- 1. Place an iPhone near the HP704.
- 2. On the iPhone, enter Settings and set Bluetooth off.
- **3.** Press  $\clubsuit$  and turn  $\pm$  to select **Bluetooth** on the HP704, then press  $\pm$ .
- On the iPhone, enter Settings and set Bluetooth on.
   Press ± to begin pairing.
  - Press ★ to begin pairing.Pairing... is displayed and HP704 waits for a response from the iPhone.
- Tap HP704 Audio displayed on the Bluetooth screen of the iPhone. When pairing succeeds, Connected is displayed on the right of HP704 Audio and Completed is displayed on the HP704's screen and AUDIO is displayed next to the Bluetooth mark.
- **7.** Play back any music with **Music** or the like on the iPhone.
- 8. Verify that sound is produced from the speakers on the HP704.

#### Verifying the Bluetooth MIDI Function

- **1.** Place an iPhone near the HP704.
- 2. On the iPhone, enter Settings and set Bluetooth on.
- \* Paring operation should be carried out not on the Bluetooth screen but in GarageBand. Advance to the next step as it is.
- **3.** Start GarageBand on the iPhone.
- **4.** Tap **⊘** (or **≥** ) at the upper right of the GarageBand screen, then tap **Song Settings**.
  - \* Depending on the difference of version of iOS or GarageBand, some functions or location of command might be different.
- 5. Tap Advanced and Bluetooth MIDI Devices.
- Tap HP704 MIDI, and when you are requested to pair, tap Pair. When pairing succeeds, Connected is displayed on the right of HP704 MIDI on the HP704's screen and MIDI is displayed next to the Bluetooth mark.

## Canceling the Registration of the Bluetooth Device and Factory Reset

- **1.** On the iPhone, enter **Settings** and tap **Bluetooth**, then tap (j) at the right of **HP704 Audio** to cancel the registration of this device.
- 2. Cancel the registration of HP704 MIDI in the same way as step 1.
- **3.** Follow the procedure in **Performing a Factory Reset** (p. 49) to execute a factory reset.
  - \* Executing the factory reset can erase the information of the Bluetooth device used for testing. However, the information of the Bluetooth device paired by the customer is also erased. When returning the product to the customer, request him/her to pair by himself/herself again.